# Instytut Informatyki Stosowanej Politechniki Łódzkiej

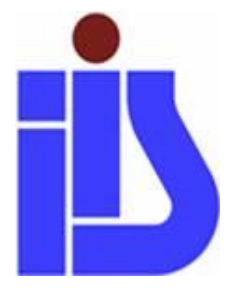

# Ewa Matusiak Malarstwo cyfrowe Laboratoria

ul. Stefanowskiego 18/22, 90-924 Łódź http://www.iis.p.lodz.pl e-mail: studium@iis.p.lodz.pl

# **Corel Painter 16**

Twórcą programu – wówczas pod nazwą Fractal Design Painter – była firma Fractal Design. W roku 2002 program został wykupiony przez firmę Corel.

Jest to chyba najlepszy na świecie, bardzo zaawansowany program do malarstwa cyfrowego, który wiernie odwzorowuje klasyczne techniki i narzędzia, zarówno graficzne, jak i malarskie. Znajdziemy tu farby akrylowe, olejne, akwarele, ołówek i węgiel, wszystkie rodzaje podłoża. Cyfrowa postać narzędzi pozwala na nieograniczone i całkiem fantastyczne możliwości dostosowywania ich parametrów, niemożliwe w klasycznych technikach, np. "rozwadnianie" farb olejnych.

W omawianej – 16 – edycji programu Corel Painter pojawił się pędzel o nazwie *Audio Expression*. Jak już sama nazwa wskazuje, proces malarski połączony jest z dźwiękiem; pędzle prowadzone ręką użytkownika programu reagują także na dźwięk, którego źródłem może być jakiś zewnętrzny nośnik, ale również komputer, na którym pracujemy w programie Painter. Reakcją pędzli jest zmiana ich parametrów

# INTERFEJS

Interfejs programu Corel Painter przypomina układem i zawartością Adobe Photoshop; u góry pasek menu, pod nim odpowiadający wybranym aktualnie narzędziom pasek opcji, z lewej strony jest panel z narzędziami, z prawej strony znajdują się panele.

Podstawowe panele, standardowo dostępne po pierwszym uruchomieniu programu, to panel Navigator i dwie grupy paneli: Color, Mixer (przypominający tradycyjną paletę malarską) i Color Set Libraries (Biblioteka styli kolorów) oraz Layers (Warstwy) i Channels (Kanały).

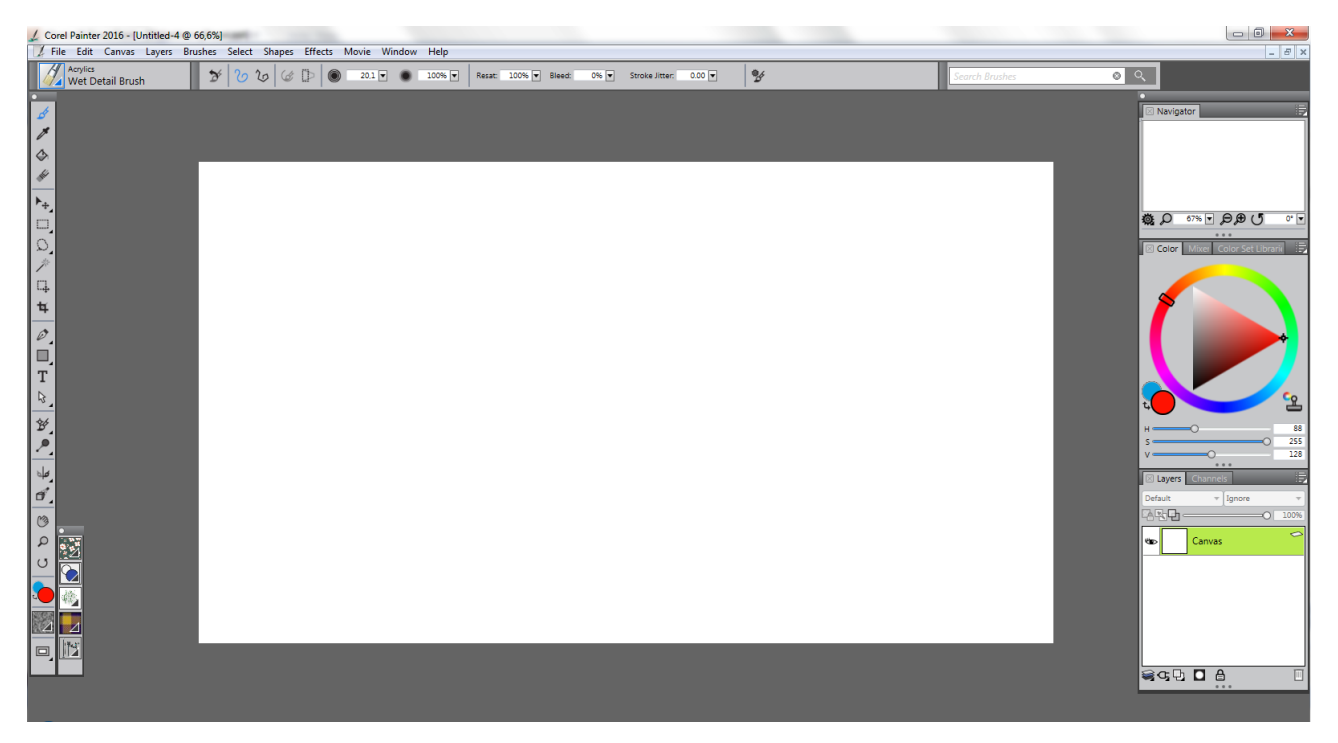

# PANEL NARZĘDZI - PRZYBORNIK

|             | Brush tool - Pędzle<br>Dropper tool - Pipeta<br>Paint Bucket tool - Wypełnienie<br>Eraser tool - Gumka<br>Layer Adjuster tool – Wskaźnik warstw, Transform tool – Narzędzie transformacji<br>Rectangular Selection tool, Oval Selection tool – Zaznaczanie prostokątne, Owalne                                                                                                    |
|-------------|----------------------------------------------------------------------------------------------------|
| Q           | Lasso tool - Lasso, Polygonal Selection tool – Zaznaczanie wielokątne                                                                                                    |
|             | Selection Adjuster tool – Wskaźnik selekcji                                                                                                    |
| 4           | Crop tool - Kadrowanie                                                                                                    |
|             | <ul> <li>Pen tool, Quick Curve tool</li> <li>Rectangular Shape tool, Oval Shape tool – narzędzia Kształt – prostokątne i owalne<br/>Text tool - Tekst<br/>Shape Selection tool – Wskaźnik kształtów, Scissors tool - Nożyczki, Add Point tool – Dodaj węzeł,<br/>Remove Point tool – Usuń węzeł, Convert Point tool – Konwertowanie punktów</li> <li>Cloner tool - narzędzie klonowania, Rubber Stamp tool – gumka klonowania<br/>Dodge tool - rozjaśnianie, Burn tool - ściemnianie</li> <li>Mirror Painting mode – Lustrzane odbicie, Kaleidoscope mode – Tryb kalejdoskopu Perspective Guides tool</li> <li>Linie perspektywy, Divine Proportion tool – Złoty podział, Layout Grid tool - Trójpodział</li> </ul> |
| ල<br>ර<br>ර | Grabber tool - Rączka<br>Magnifier tool - Powiększenie<br>Rotate page tool – Obrót strony                                                                                                    |
|             | Color selector – Selektor koloru                                                                                                    |
| 4           | Paper selector – Selektor papieru                                                                                                    |
|             | 📼 🖵 View Mode selector – Selektor podglądu                                                                                                    |

Paper Selector - selektor faktury papieru. Ten sam zestaw faktur dostępny jest w oknie New Image:

| n   |                     |
|-----|---------------------|
|     |                     |
| 4   | Paper Textures      |
| Ø   |                     |
|     |                     |
| Т   |                     |
| ₽,  |                     |
| ¥,  |                     |
| ₽,  |                     |
| de. | Watercolor Papers   |
| đ   |                     |
| 3   |                     |
| 2   | Painter 2015 papers |
| U   |                     |
|     |                     |
|     | YIS                 |
|     |                     |

\*

| 🟒 New Image                       | x                                     |
|-----------------------------------|---------------------------------------|
| Image Name: Untitled-2            |                                       |
| Canvas Preset: Painter D          | efault (modified) 🔹 🗸                 |
| Width: 1600                       | pixels                                |
| Height: 900                       |                                       |
| Resolution: 150.0                 | pixels per inch  Color Paper Textures |
|                                   | OK 888 M                              |
| Kolor                             |                                       |
| Kolory podstawowe:                |                                       |
|                                   |                                       |
|                                   | Watercolor Papers                     |
|                                   |                                       |
|                                   |                                       |
| Kolory niestandardowe:            | Painter 2015 papers                   |
|                                   | Odc.: 160 Czerw.: 255                 |
|                                   | Nas.: 0 Ziel.: 255                    |
| Definiuj kolory niestandardowe >> | Kolor/Pełny Jaskr.: 240 Nieb.: 255    |
| OK Anuluj                         | Dodaj do kolorów niestandardowych     |

#### Media Selector Bar

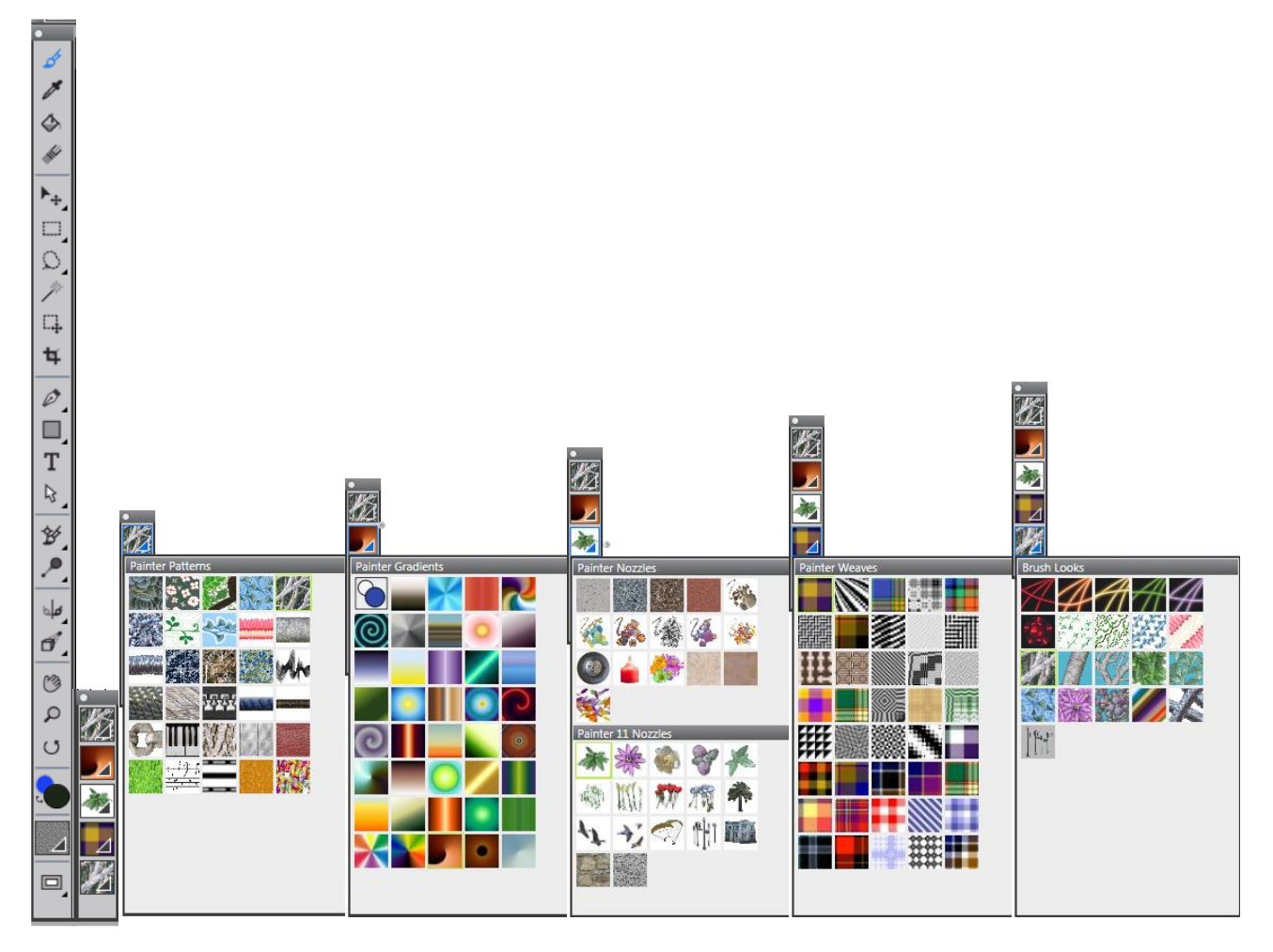

#### Media Selector Bar:

- 1. Painter Pattern Wzory malarskie
- 2. Painter Gradients Gradienty
- 3. Painter Nozzles Rozpylacz
- 4. Painter Weaves Tkaniny
- 5. Painter Looks Symulacje malarskie

# NARZĘDZIA

Podstawowym narzędziem jest Pędzel.

Ogólna nazwa nie odzwierciedla całego zestawu narzędzi używanych w malarstwie; oprócz pędzli są tu również np. ołówki, piórka, kredki, filtry fotograficzne, oraz całkiem nowe – nieznane w tradycyjnych sztukach plastycznych – np. pędzle cząsteczkowe (Particles) czy reagujące na dźwięk (Audio Expression). Jest to spektakularna nowość, która pozwala w automatyczny sposób powiązać malarski proces twórczy z dźwiękiem – pędzle reagują zarówno na działania użytkownika, jak i dźwięk, na przykład muzykę odtwarzaną na komputerze czy też rejestrowaną przez mikrofon.

# Pasek opcji Pędzli

| L Corel Painter 2016                                                                                     |                    |
|----------------------------------------------------------------------------------------------------|--------------------|
| File Edit Canvas Layers Brushes Select Shapes Effects Movie Window Help                                  |                    |
| Acrylics and Gouache 300 V Co V Co D 300 V 6% V Grain: 5% V Resat: 22% Bleed: 0% V Stroke Jitter: 0.00 V | Search Brushes 🛛 🗞 |

Zmienia się - mniej lub czasami bardziej znacznie - dla różnych kategorii pędzli, a także w ramach kategorii jest czasami inny dla różnych rodzajów pędzli.

Zasobnik z pędzlami należącymi do biblioteki pędzli Corel Painter 2016. W prawym górnym rogu zasobnika jest ikona, będąca skrótem do menu, w którym możemy zmienić bibliotekę narzędzi malarskich np. z Paintera 2015.

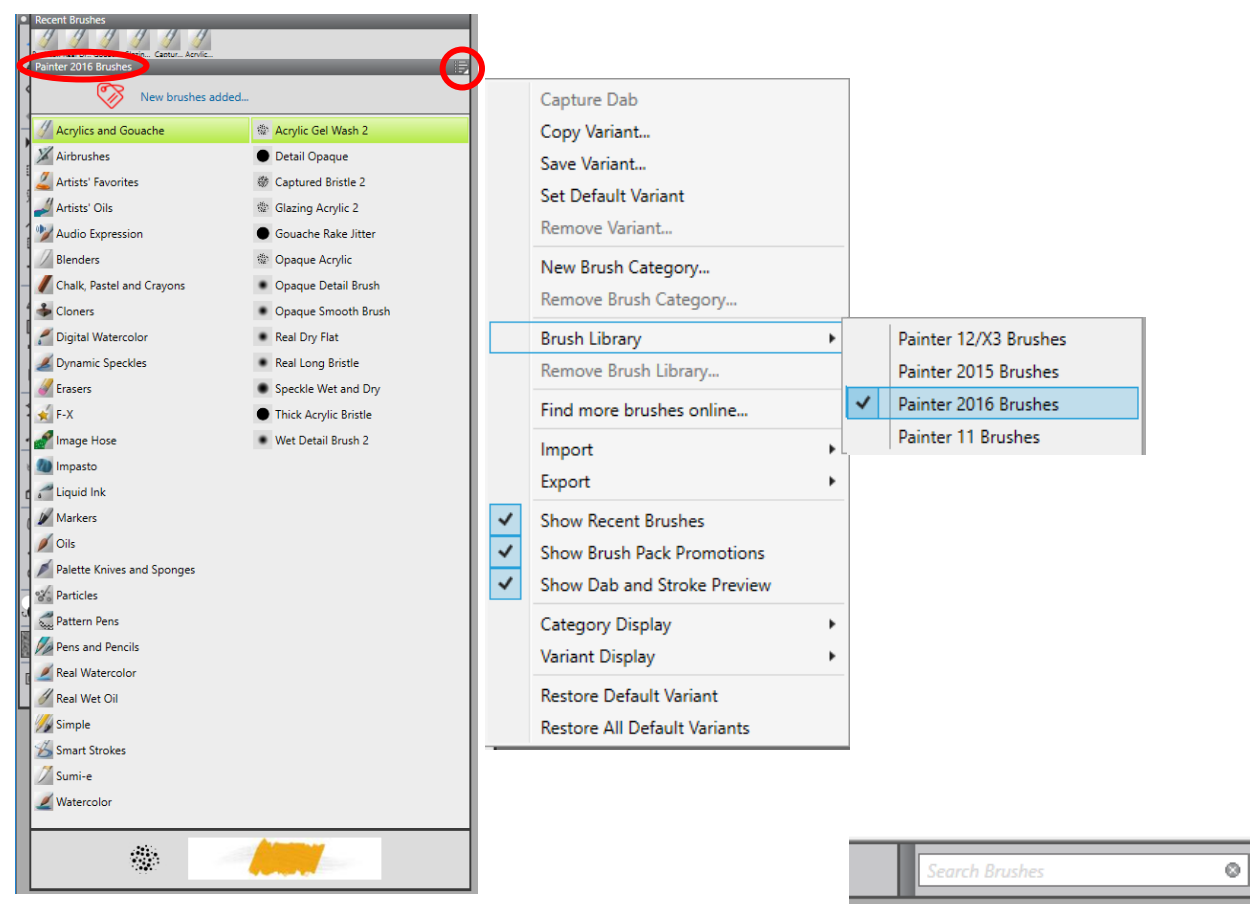

Istnieje możliwość wyszukania pędzla po jego nazwie – opcja Search Brushes z prawej strony paska opcji. Opcja ta niestety nie wyszukuje pędzli w innych, nieużywanych aktualnie bibliotekach pędzli.

Na przykładzie obok pędzle wyszukane przez program, które mają w nazwie słowo "Dry" wpisane w polu Search Brushes

Po zaznaczeniu wybranego pędzla, pojawia się on z lewej strony paska opcji - staje się pędzlem aktywnym:

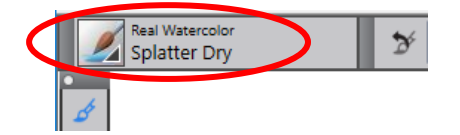

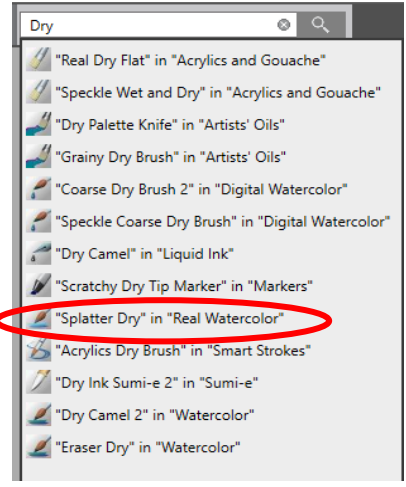

Na pasku opcji narzędzi malarskich występują stałe elementy – jednakowe dla wszystkich pędzli:

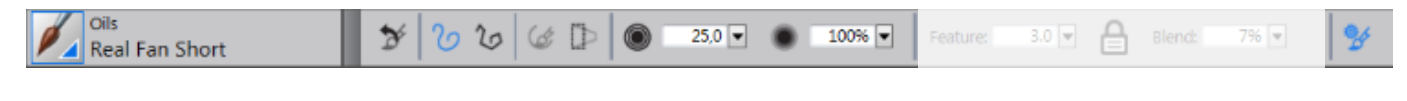

1. Reset Tool - resetuje ustawienia narzędzia do ustawień domyślnych

2

3

5

- 2. Freehand strokes malowanie ciągłe
- 3. Straight line strokes malowanie skokowe
- 4. Align to Path przyciągaj do ścieżki (w znaczeniu maluj wzdłuż ścieżki)
- 5. Perspective-Guided Strokes linie perspektywy
- 6. Size rozmiar końcówki
- 7. Opacity poziom krycia
- 8. Advanced Brush Controls rozwija panele z zaawansowanymi ustawieniami narzędzia

Pozostałe opcje – zmienne dla różnych pędzli w kolejności alfabetycznej:

- Bleed jak bardzo kolor nanoszony przez pędzel rozsmaruje kolor leżący niżej. Gdy wartość Bleed jest wyższa niż Resaturation, czyli więcej koloru rozsmarowanego niż nakładanego, wówczas pociągnięcie pędzlem nigdy nie osiągnie pełnego krycia.
- Blend ile oleju miesza się z kolorami
- Blend Rate Współczynnik mieszania
- Concentration Stężenie
- Continuous Time Deposition Ciągłość depozycji
- Dab Opacity Ustaw zmętnienie muśnięcia
- Damping Tłumienie Losowo stosuje tłumienie poszczególnych cząstek
- Damping Jitter Tłumienie rozrzutu
- Diffusion Dyfuzja
- Feature dostosowanie liczby szczeciny w pędzlu im większa wartość, tym mniej szczeciny w pędzlu
- Flow Przepływ
- Glow Poświata twórz połyskujące cząsteczki poprzez wybielanie kolorów; wymagane jest ciemne tło
- Grain Ziarno (stopień uwidaczniania przez pędzel ziarna tekstury podłoża)
- Hardness Twardość Ustaw twardość muśnięcia
- Local Chaos Lokalny chaos
- Pickup Odbiór
- Randomize Chaos Losowy chaos

8

#### Studia Podyplomowe GRAFIKA KOMPUTEROWA I TECHNIKI MULTIMEDIALNE

- Resaturation kontrola ilości koloru nanoszonego pociągnięciem pędzla
- Scale Feature with Brush Size skaluj gęstość pędzla wraz z wielkością pędzla
- Setting Rate Częstotliwość
- Smoothness Gładkość
- Spin Rate Szybkość wirowania
- Spread Rozpiętość
- Stiffness Sztywność
- Stroke Jitter Drganie pociągnięcia pędzlem.
- Stroke Opacity Nieprzezroczystość smugi Dostosuj przezroczystość pędzli
- Viscosity Lepkość kontrola lepkości farb
- Volume Objętość
- Weight Waga
- Wet Fringe Mokry frędzel
- Wetness Wilgotność farby na płótnie lub warstwie

Wróćmy do zasobnika z pędzlami w bibliotece Painter 2016:

- Acrylics and Gouache Akrylowe i Gwasze
- Airbrushes Aerografy
- Artists` Favorites Artystyczne Ulubione
- Artists` Oils Artystyczne Olejne
- Audio Expression Audio
- Blenders Miksery
- Chalk, Pastel and Crayons Kreda, Pastele i Kredki
- Cloners Pędzle klonujące
- Digital Watercolor Cyfrowe Akwarele
- Dynamic Speckles Dynamiczne Cętki
- Erasers Gumki
- F-X Pędzle charakteryzatorskie
- Image Hose Rozpylacz obrazków
- Impasto Impast nałożenie farby w ilości dającej efekt fakturalny na obrazie
- Liquid Ink Atrament
- Oils Farby Olejne
- Palette Knives and Sponges Noże i Gąbki
- Particles Pędzle cząsteczkowe
- Pattern Pens Pióra deseni
- Markers Markery

- Pens and Pencils Pióra i Ołówki
- Real Watercolor Realistyczna Akwarela
- Real Wet Oil Realistyczne mokre olejne
- Simple Zwykłe
- Smart Strokes Inteligentne zarysy
- Sumi-e Pędzle Sumi-e ("Sumi-e to jeden ze stylów japońskiej sztuki nawiązujący do malarstwa i kaligrafii, w której artyści posługują się pędzlem, używając czarnego tuszu (rzadziej kolorowego). Pozostawiona na obrazie wolna przestrzeń jest bardzo ważnym elementem kompozycji: daje swobodę naszej wyobraźni i pozwala na indywidualne dopowiedzenie danego tematu. Główne motywy japońskiej sztuki sumi-e to bambusy, orchidee, chryzantemy, kwitnące kwiaty śliwy i wiśni" za http://manggha.pl)
- Watercolor Akwarela

W zasobniku mamy dostęp do ostatnio używanych pędzli z aktualnej biblioteki pędzli – Recent Brushes; po przełączeniu się do innej biblioteki, historia znika.

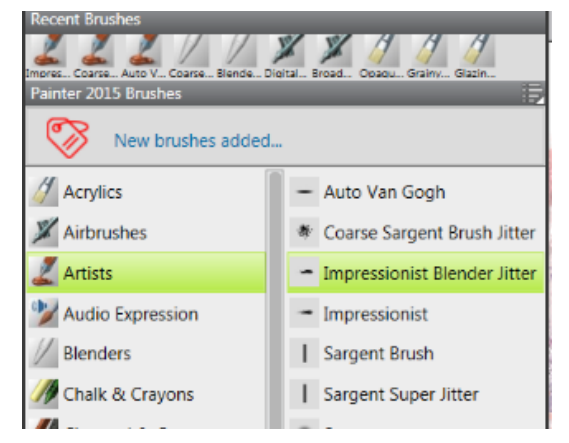

Mamy możliwość utworzenia z ulubionych przez nas pędzli, czy sprawdzonych w określonych rodzajach prac, własnej kategorii narzędzi malarskich; w menu zasobnika wybieramy New Brush Category, w okienku wpisujemy jej nazwę

| Acrylics and Gouache<br>Captured Bristle 2 | 6 6 6 🕩 💿 57,0 🗸 🛛   | 35% 🛡 Grain: 10% 🛡 Resat: 19 |
|--------------------------------------------|----------------------|------------------------------|
| Recent Brushes                             |                      |                              |
|                                            |                      |                              |
| Painter 2016 Brushes                       |                      |                              |
| <u>هم</u>                                  | C                    | Capture Dab                  |
| New brushes added.                         | •                    | Copy Variant                 |
| Acrylics and Gouache                       | 🕸 Acrylic Gel Wash 2 | Save Variant                 |
| X Airbrushes                               | Detail Opaque        | Set Default Variant          |
| 🚄 Artists' Favorites                       | Captured Bristle 2   | Remove Variant               |
| 🚽 Artists' Oils                            | Glazing Acrylic 2    | New Brush Category           |
| Mudio Expression                           | Gouache Rake Jitter  | Remove Brush Category        |
| -74                                        |                      |                              |
|                                            |                      | L New Brush Category         |
|                                            |                      |                              |
|                                            |                      | New Category Name: Drzewa    |
|                                            |                      | OK Cancel                    |
|                                            | L.                   |                              |

Do tak utworzonej kategorii możemy również dodać różne, skonfigurowane przez nas warianty pędzli – Save Variant...

Przyjrzyjmy się dokładniej małemu panelowi narzędzi Media Selector Bar, gdzie mamy dostęp do różnego rodzaju wypełnień i obrazków:

#### 1. Painter Pattern – Wzory malarskie

Można nimi malować np. za pomocą pędzli Pattern Pens lub Paint Bucket

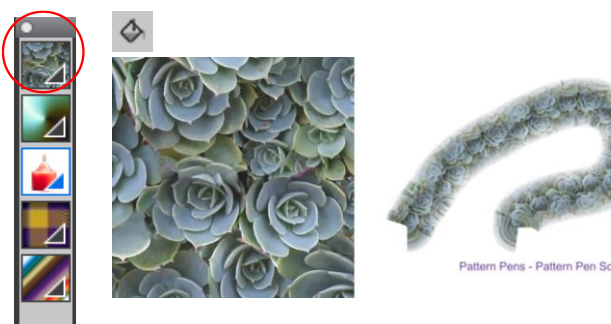

2. Painter Gradients – Gradienty Można nimi malować za pomocą pędzli Pens lub Paint Bucket

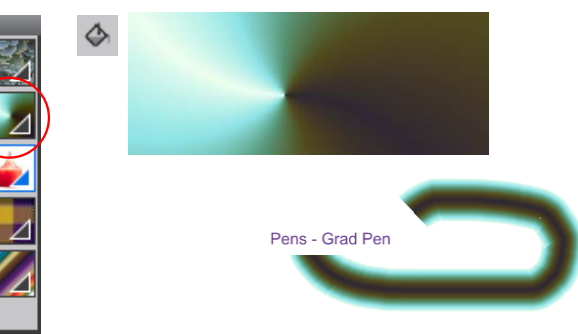

 Painter Nozzles – Rozpylacz Można nimi malować za pomocą pędzli Image Hose

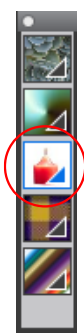

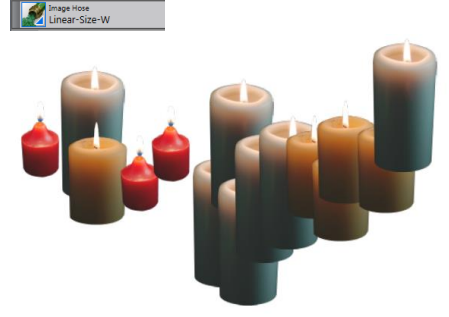

4. Painter Weaves – Tkaniny można nimi malować za pomocą narzędzia Paint Bucket

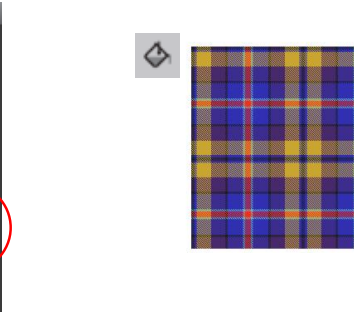

5. Painter Looks - Symulacje malarskie

Można nimi malować za pomocą wybranych pędzli: Pens – Grad Pen, F-X – Neon Pen, Pattern Pens – Pattern Pen Masked, Image Hose – Spray-Size-P, Cloners – Furry Cloner.

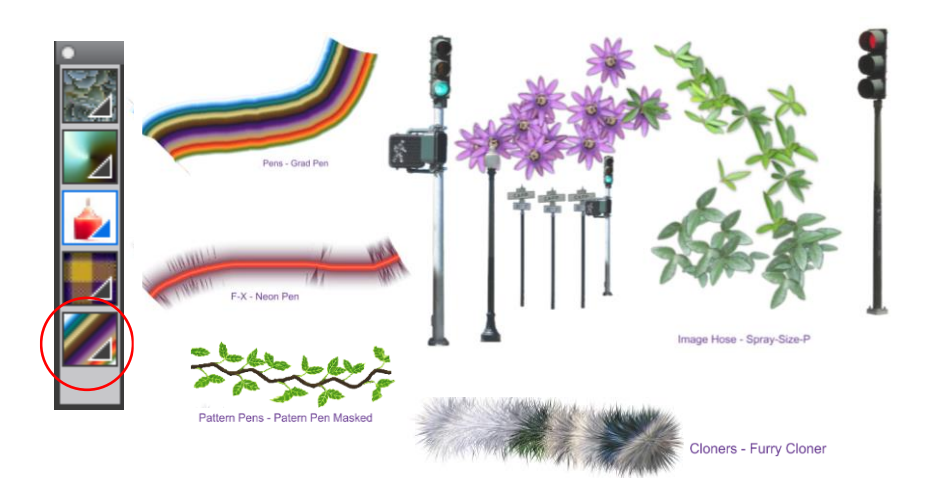

# PANELE

Podstawowe:

- 1. Navigator
- 2. Color, Mixer, Color Set Libraries
- 3. Layers

Otwieranie paneli w menu Window

Brush Control Panel – bardzo rozbudowana grupa paneli, odpowiadających za edycję narzędzi malarskich:

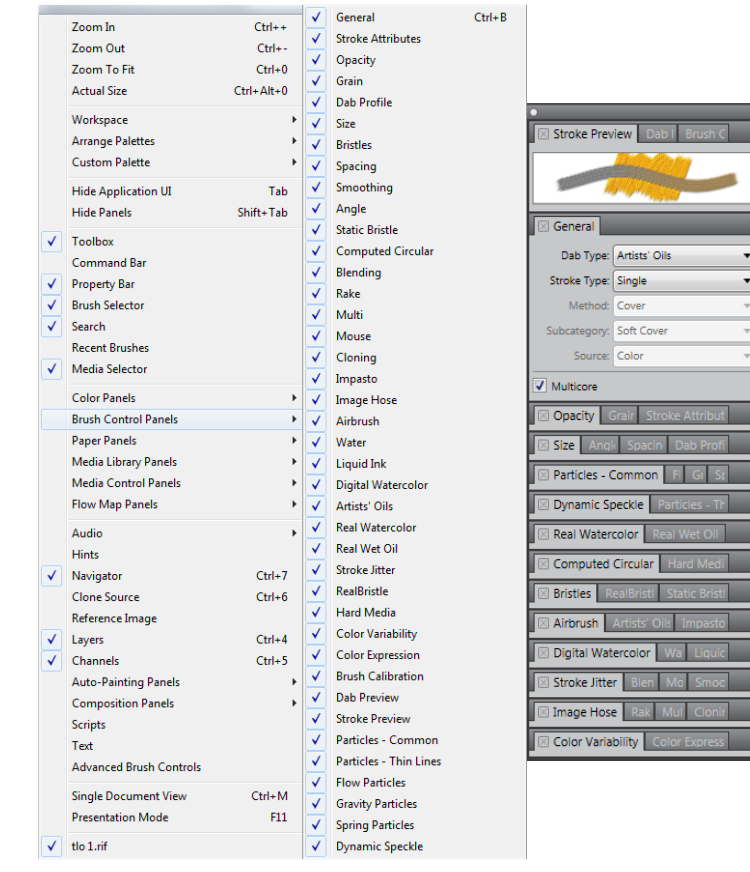

#### **Panel Navigator**

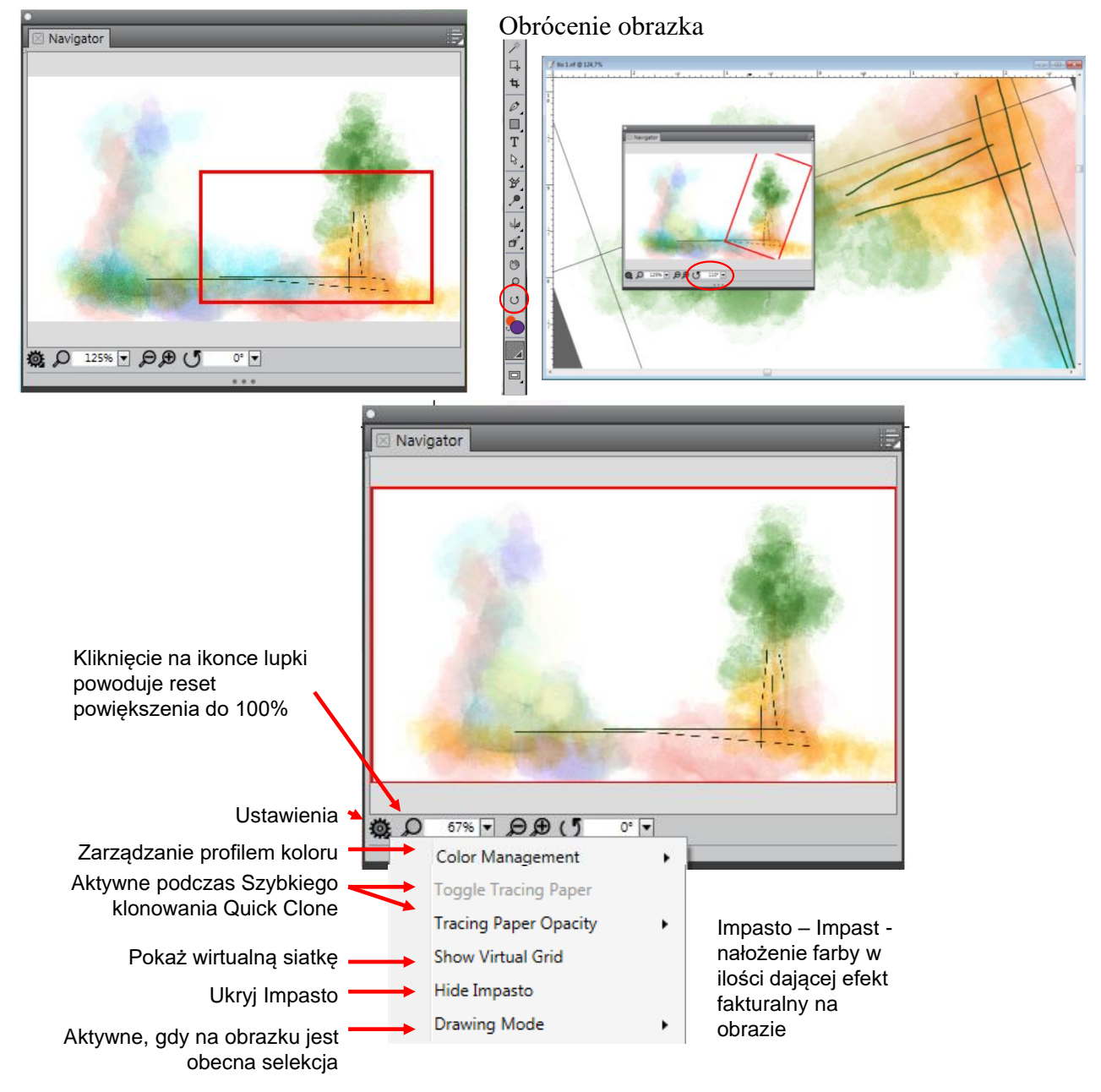

#### Panel Layer – Panel Warstwy

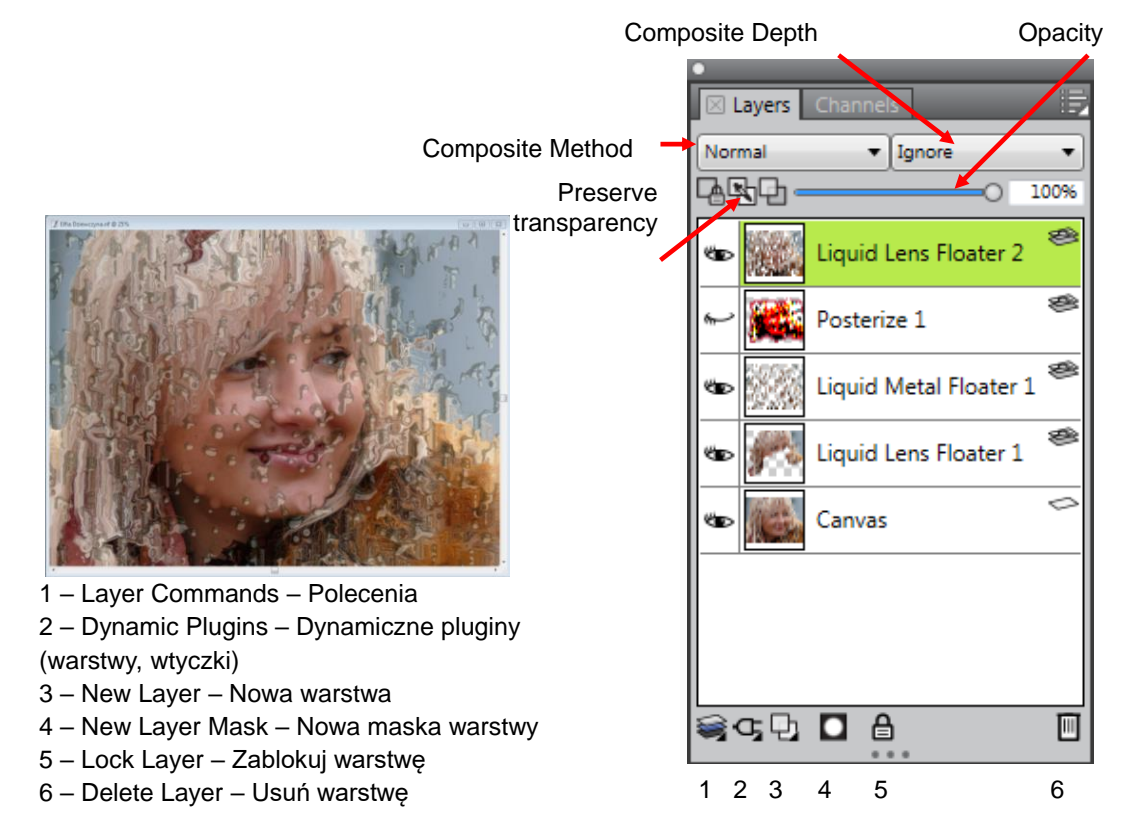

2 – Dynamic Plugins – Dynamiczne pluginy (warstwy, wtyczki)

- Bevel World Faseta (dla Kształtów)
- Brightness and Contrast Jasność i Kontrast
- Burn Płomień (dla Kształtów)
- Equalize Korekcja
- Glass Distortion
   Szklane zniekształcenie
- Kaleidoscope Kalejdoskop
- Liquid Lens Ciekły obiektyw
- Liquid Metal Ciekły metal
- Posterize Posteryzacja
- Tear Łza (dla Kształtów)

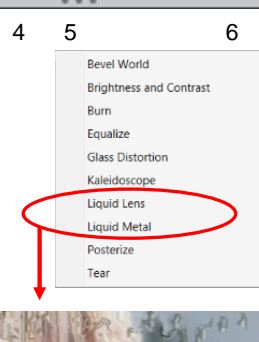

₿

399.0

**2** 3

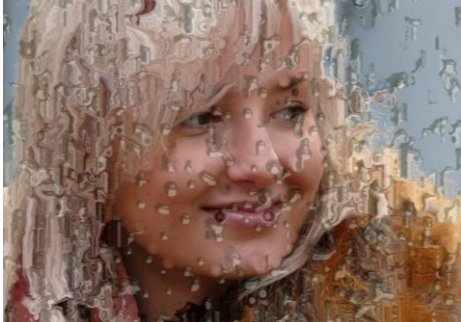

4 – New Layer Mask – Nowa maska warstwy

5

6

123 4

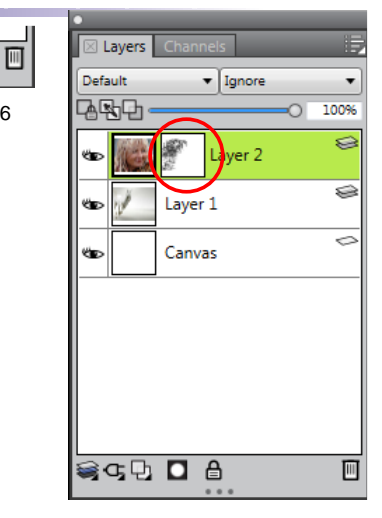

Composite Method – Krycie warstw:

Default - Domyślne Gel – Żel (folia?) Colorize - Zmiana b-c w kolor Reverse-Out - Negatyw Shadow Map – Mapa szarości Magic Combine – Połaczenie magiczne Pseudocolor – Pseudokolor Normal – Normalne Dissolve - Przenikanie Multiply – Mnożenie Screen - Ekran Overlay - Nakładka Soft Light – Miękkie światło Hard Light - Twarde światło Darken – Ciemniej Lighten – Jaśniej Difference – Różnica Hue – Barwa Saturation - Nasycenie Color – Kolor Luminosity – Jasność GelCover - Foliowa nakładka

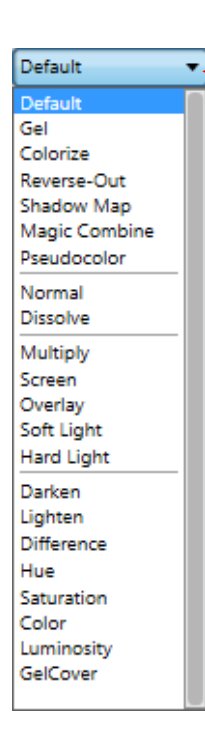

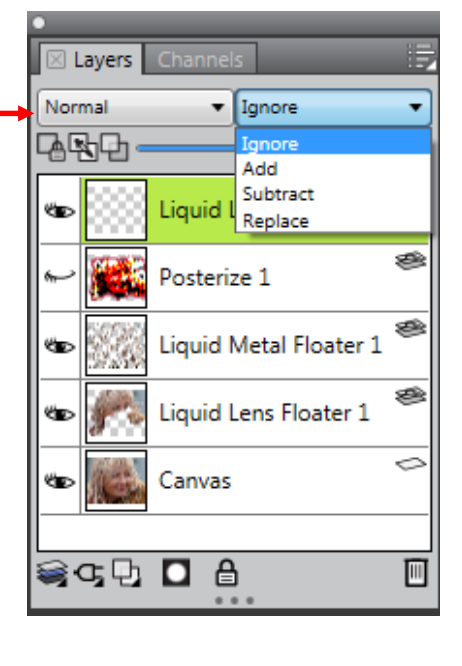

#### Rodzaje warstw i ich ikony:

- 🧼 Canvas
- Pixel-based layer Warstwa pikseli S
- Shape layer Warstwa kształtu E)
- Floating object Pływający obiekt

- Reference layer Warstwa podręczna (Podręczne warstwy otrzymują zawartość obrazu z zewnętrznego źródła – albo z warstwy pikseli aktualnego dokumentu, albo z oddzielnego pliku. One obrazują oryginalne obrazki w niskiej rozdzielczości, co przyspiesza ich edycję. Praca z takimi warstwami pozwala zmieniać ich rozmiary, obracać albo pochylać poprzez ciągniecie uchwytów. Zmiany natychmiast są okazywane w oknie dokumentu. Po zakończeniu edycji można je zastosować do warstwy źródłowej. Corel Painter zbada obraz źródłowy i odtworzy zmiany w pierwotnej rozdzielczości.
- Solution 20 Series Warstwy dynamiczne
- Search Watercolor layer Warstwy akwarelowe
- Liquid Ink layer Warstwy płynnego atramentu
- B Text layer – Warstwa tekstu

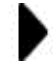

Layer group – Grupa warstw

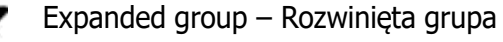

- **Wasser Widoczność warstwy** 
  - Hidden layer Warstwa ukryta
- Locked layer Warstwa zablokowana

| Aby przekształcić Canvas                                            |                                                                                                    | New Layer<br>New Watercolor Layer<br>New Liquid Ink Layer                                                               | Ctrl+Shift+N               | Nowa warstwa<br>Nowa warstwa akwarelowa<br>Nowa warstwa płynnego tuszu                                                                         |
|---------------------------------------------------------------------|----------------------------------------------------------------------------------------------------|----------------------------------------------------------------------------------------------------|----------------------------|----------------------------------------------------------------------------------------------------|
| w zwykłą warstwę:<br>1. menu Select > All<br>2. menu Select > Float |                                                                                                    | Convert To Reference Layer<br>Convert To Default Layer<br>Convert Text to Shapes<br>Revert to Original                  |                            | Przekształć w warstwę podręczną<br>Przekształć w zwykłą warstwę (tzn. warstwę pikseli)<br>Przekształć tekst w kształt<br>Przywróć do oryginału |
|                                                                     |                                                                                                    | <b>Group Layers</b><br>Ungroup Layers<br>Collapse Layers                                                                | Ctrl+G<br>Ctrl+U<br>Ctrl+E | Grupuj warstwy<br>Rozgrupuj warstwy<br>Połącz warstwy                                                                                          |
| Layers                                                              |                                                                                                    | Select All Layers<br>Deselect Layer<br>Duplicate Layer<br>Lock<br>Delete Layer                                          | Ctrl+Shift+1               | Zaznacz wszystkie warstwy<br>Odznacz warstwę (zaznaczana jest kanwa)<br>Duplikuj warstwę<br>Zablokuj<br>Usuń warstwę                           |
|                                                                     |                                                                                                    | Drop<br>Drop All<br>Drop and Select                                                                                     |                            | Drop – łączenie warstwy z warstwą leżącą niżej<br>Drop all – łączenie wszystkich warstw z Canvas                                               |
|                                                                     |                                                                                                    | Create Layer Mask<br>Create Layer Mask From Transparency<br>Disable Layer Mask<br>Delete Layer Mask<br>Apply Layer Mask |                            | Utwórz maskę warstwy<br>Utwórz maskę warstwy z jej przezroczystości<br>Wyłącz maskę warstwy<br>Usuń maskę warstwy<br>Zastosuj maskę warstwy    |
|                                                                     |                                                                                                    | Lift Canvas To Watercolor Layer<br>Wet Entire Watercolor Layer<br>Dry Watercolor Layer                                  |                            | Przekształć Canvas do warstwy akwareli<br>Mokra cała warstwa akwareli<br>Sucha warstwa akwareli                                                |
|                                                                     |                                                                                                    | Diffuse Digital Watercolor<br>Dry Digital Watercolor                                                                    | Ctrl+Shift+L               | Rozprosz cyfrową akwarelę<br>Sucha cyfrowa akwarela                                                                                            |
|                                                                     |                                                                                                    | Show Layer Indicators<br>Layer Attributes<br>Layer Options                                                              |                            | Pokaż identyfikator warstwy<br>Atrybuty warstwy<br>Opcje warstwy                                                                               |
|                                                                     | <ul> <li>Image: A start of the start of the start of</li></ul> | No Thumbnail<br>Small Thumbnail<br>Medium Thumbnail<br>Large Thumbnail                                                  |                            | Bez miniatury<br>Mała miniatura<br>Średnia miniatura<br>Duża miniatura                                                                         |
| Malarstwo cyfrowe – Laboratori                                      | ia                                                                                                    | mer Ewa Matusiak                                                                                                    |                            | 14                                                                                                    |

# **Colors Panel:**

- 1. Color Panel Paleta koloru,
- 2. Mixer Mikser kolorów,
- 3. Color Set Libraries Biblioteki koloru.

#### 1. Color Panel – Paleta koloru

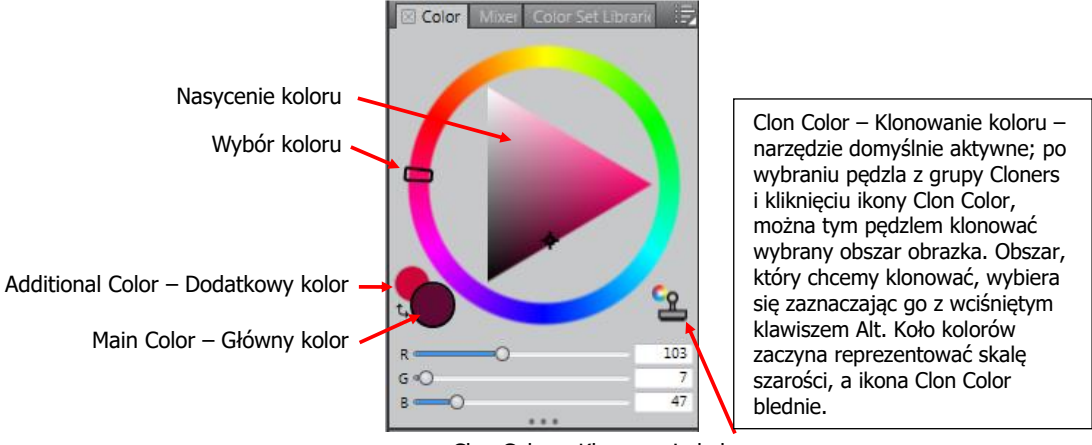

Panel kolorów można przesunąć nad obszar obrazka - kombinacja przycisków Ctrl + Alt + 1 pozwala na ustawienie duplikatu palety kolorów w miejscu, w którym znajduje się kursor. Paletę można przemieszczać, ciągnąc za puste pola, które się w niej znajdują; można ją też zmniejszać/zwiększać, gdy kursor znajduje się blisko krawędzi koła kolorów i przyjmuje kształt krzyżyka. Powrót do pracy lub Escape – paleta kolorów znika.

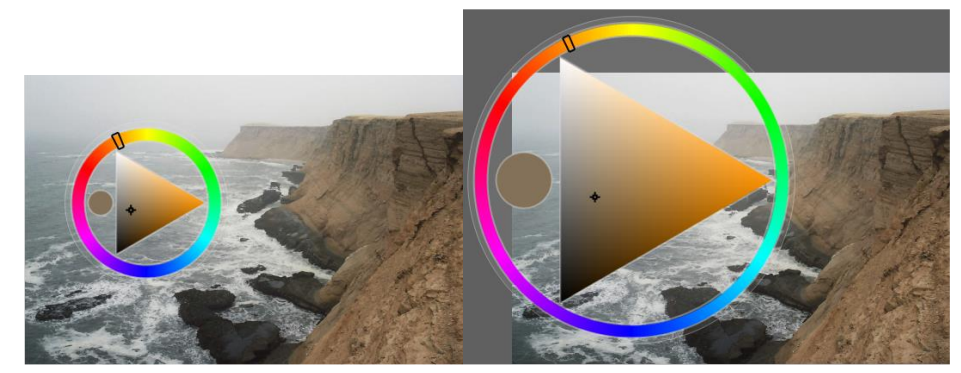

# 2. Mixer Panel Mixer color → swatches -Próbki kolorów Mixer pad - → paleta Tool - → Narzędzia

#### Malarstwo cyfrowe - Laboratoria mgr Ewa Matusiak

Tool – Narzędzia:

Dirty Brush Mode - Tryb brudnego pędzla

Pozwala stosować na płótnie (Canvas) kolory, które zmieszano na palecie Miksera. Narzędzie trybu brudnego pędzla jest domyślnie aktywne i może być używane z odmianami pędzli mieszających.

```
Apply Color - Narzędzie dodawania koloru
```

Działa jako źródło farby; dodaje kolory do palety. Dodany kolor zlewa się z kolorem wcześniej dodanym do palety.

Mix color - Mikser kolorów

Miesza kolory na palecie; nie dodaje nowych.

Sample Color - Narzędzie Próbkowania koloru.

Próbkuje kolory na palecie (można również pobierać kolory z obrazka) do użycia na płótnie. Próbkowany kolor staje kolorem głównym w panelu Kolor.

Sample Multiple Colors - Narzędzie Próbkowania wielu kolorów.

Próbkuje wiele kolorów na palecie miksera. Wielkość obszaru próbki określa się za pomocą suwaka Zmień rozmiar pędzla. Pędzle na płótnie malują jednocześnie tymi pobranymi kolorami.

<u>Zoom – Powiększenie</u> Ctrl+Zoom - pomniejsza

Pan - Rączka

<u>Clear and Reset - Kosz - zyści paletę miksera</u>

Change Brush Size – Zmiana rozmiaru pędzla.

Mikser kolorów można rozciągać – mamy wówczas dostęp do większej ilości próbek kolorów

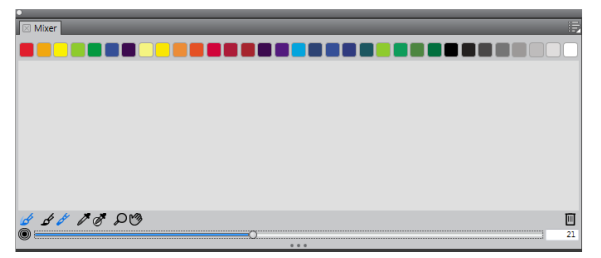

Ω.

Add Swatch to Color Set... New Color Set from Mixer Pad

Load Mixer Colors... Save Mixer Colors... Reset Mixer Colors

Dirty Brush Mode

Open Mixer Pad... Save Mixer Pad... Clear Mixer Pad

Change Mixer Background...

Restore Cher Pendarvis' Mixer Pad Restore Jeremy Sutton's Mixer Pad Restore John Malcolm's Mixer Pad Restore Karen Bonaker's Mixer Pad Restore Skip Allen's Mixer Pad Restore Default Mixer

Menu panelu:

Add Swatch to Color Set – Dodaj próbkę do Próbek kolorów (pipetą pobieramy próbkę koloru z obrazka lub palety; z Ctrl wskazujemy, którą próbkę z Mixer Color ma zastąpić)

New Color Set from Mixer Pad – Nowe Próbki kolorów z Palety kolorów

Load Mixer Colors – Załaduj Mikser kolorów

Save Mixer Colors - Zapisz...

Reset Mixer Colors - Zresetuj...

Open Mixer Pad - Otwórz Paletę (np. zdjęcie)

Save Mixer Pad – Zapisz...

Clear Mixer Pad – Wyczyść..

Change Mixer Background - Zmień tło palety

Restore ...Karen Bonaker's Mixer Pad – Przywróć (załaduj) Paletę Karen Bonaker

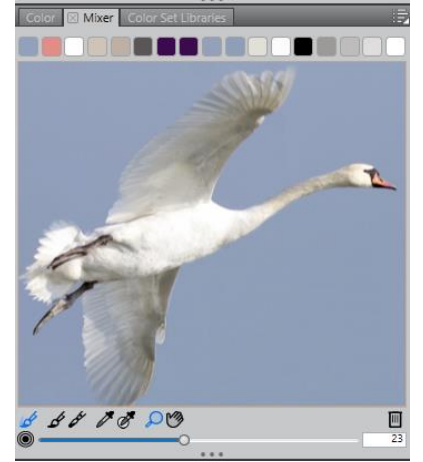

Paleta utworzona na podstawie zdjęcia

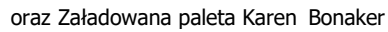

48 18 23

#### 3. Panel Color Set Libraries – Biblioteka kolorów

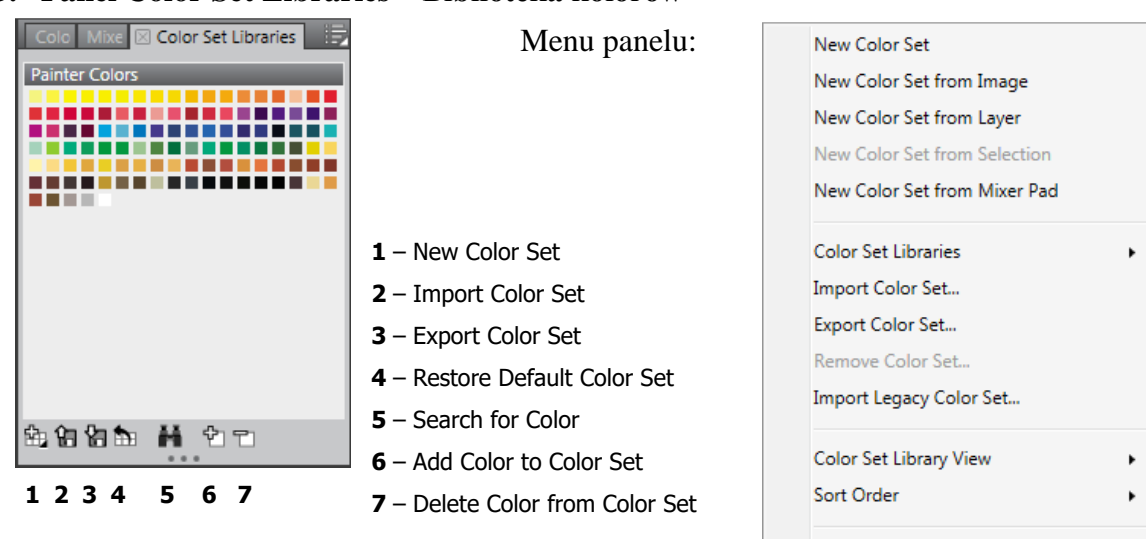

#### Restore Default Color Set

#### Najważniejsze skróty klawiaturowe

Klawisz E – obracanie obszaru roboczego; powrót do wyrównania, do poziomu – dwa razy puknąć piórkiem w tablet lub dwa razy kliknąć myszką

Klawisz B - pędzel

Alt – pipeta kolorów

Ctrl + Alt i przesuwanie piórka lub kursora z wciśniętym lewym przyciskiem myszy – zwiększanie od 1 piksela średnicy pędzla. Po ustaleniu w ten sposób średnicy pędzla i ponownym wykorzystaniu tego skrótu klawiaturowego, pędzel wraca do wielkości wejściowej – 1 piksela. Klawisze nawiasów kwadratowych zwiększają/zmniejszają średnicę pędzla o 1 piksel.

Ctrl + F - wypełnianie kolorem głównym

Przemieszczanie obiektów - przytrzymanie klawisza Ctrl; kursor zmienia się w strzałkę

Ctrl+Alt+T-transformacja

Alt + wskaźnik obiektów + przesunięcie obiektu - kopiowanie obiektu

Ctrl + A - zaznaczenie wszystkich obiektów

Zaznaczone wszystko (Ctrl + A) + Backspace - usunięcie wszystkiego

 $Ctrl + G - grupowanie \ obiektów$ 

# PANELE Z GRUPY ADVANCED BRUSH CONTROLS

#### - ZAAWANSOWANE OPCJE PĘDZLI

Ostatnia ikona z prawej strony paska opcji narzędzi malarskich jest skrótem otwierającym panele z zaawansowanymi opcjami. Skład paneli różni się nieco w zależności od wybranego narzędzia malarskiego

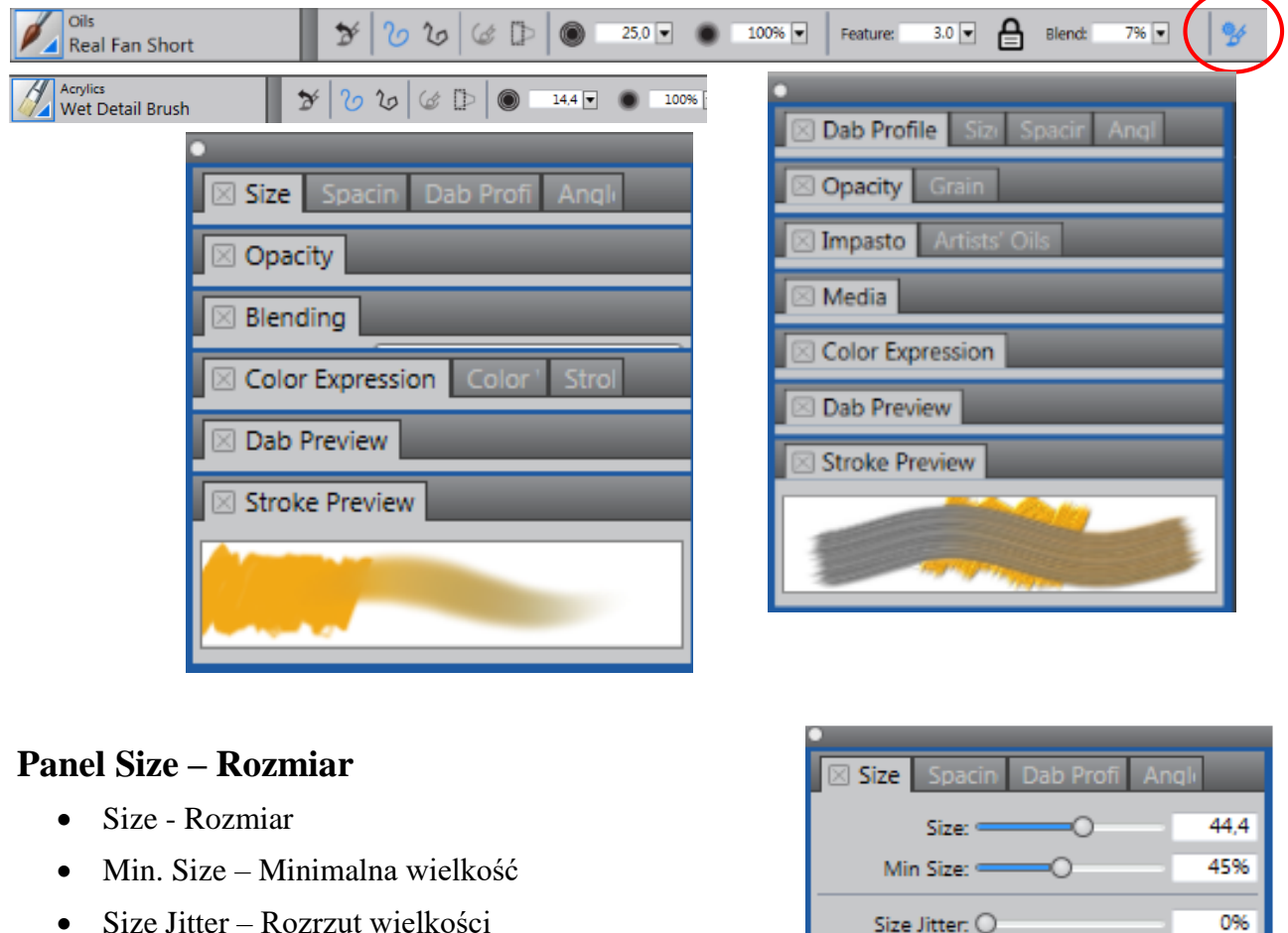

焰

1

2

- Smoothness Gładkość (w znaczeniu gładkości zmian)
- Expression Ekspresja
- Direction Kierunek
- Size Step Skokowość rozmiaru
  - 1 Invert
  - 2 dotyczy Audio Expression

|    | Size: Contraction      | 44,4       |
|----|------------------------|------------|
|    | Min Size: Contraction  | 45%        |
|    | Size Jitter: O         | 0%         |
| n) | Smoothness: O          | 0%         |
|    | Expression: Pressure 🔻 | <b>X</b> 🕩 |
|    | Direction: O           | 0°         |
|    | Size Step: «O          | 596        |
|    |                        |            |

# **Panel Spacing – Rozrzut**

Pociągnięcie pędzlem z grupy Acrylics – Opaque Detail Brush z wyłączoną funkcją Spacing:

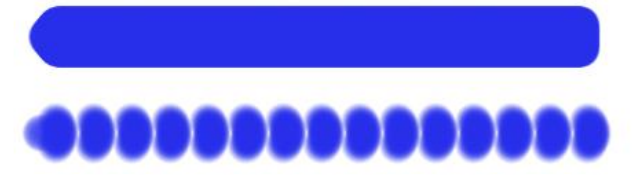

| •                          |     |  |  |  |
|----------------------------|-----|--|--|--|
| Size Spacing Dab Prof Ar   | hal |  |  |  |
| Spacing: =O                | 25% |  |  |  |
| Min Spacing: O             | 0.5 |  |  |  |
| Continuous Time Deposition |     |  |  |  |
| Boost: O                   | 0%  |  |  |  |

W yżej pociągnięcie tym samym pędzlem z funkcją Spacing ustawioną na 100%

Włączona Opcja Continuous Time Deposition powoduje ciągłe nakładanie farby nawet wówczas, gdy pędzel nie zmienia położenia.

### Panel Dab Profile – Kształt końcówki pędzla

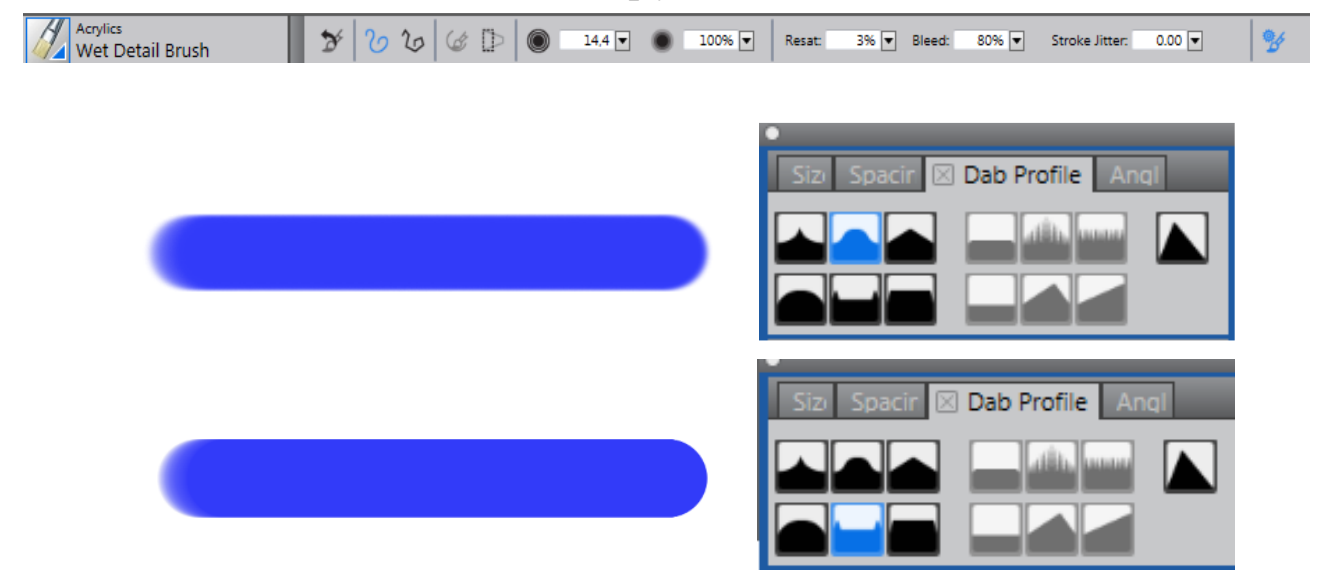

# Panel Angle – Kąt

- Squeeze Ściśnięcie
- Angle Kąt
- Angle Jitter Rozrzut kąta
- Smoothness Gładkość (rozrzutu kąta)
- Expression Ekspresja
- Direction Kierunek
- Ang. Range Zasięg kąta
- Ang. Step Skokowość kąta

| •             |                 |          |
|---------------|-----------------|----------|
| Size Spacin   | Dab Profi 🛛 Ang | le       |
| Squeeze:      | O               | 100%     |
| Angle:        | •••             | 25°      |
| Angle Jitter: | 0               | 0%       |
| Smoothness:   | 0               | 0%       |
| Expression:   | None 💌          | <b>M</b> |
| Direction:    | 0               | 0°       |
| Ang Range:    | 0               | 0°       |
| Ang Step:     | 0               | 0°       |

# **Panel Opacity – Krycie**

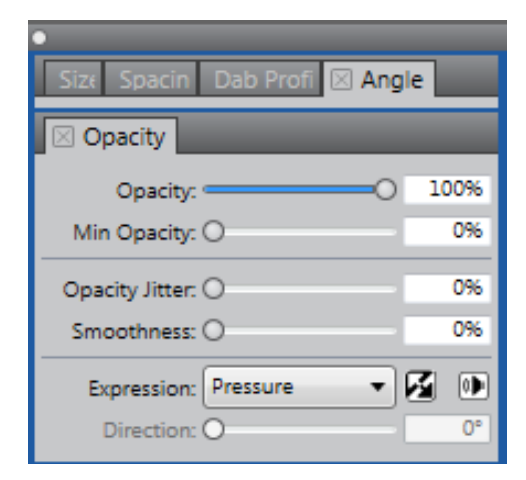

### **Panel Blending – Mieszanie**

- Dokładniejsza obsługa Nasycenia i Bleed
- Opcja Enhanced Layer Blending Ulepszone mieszanie warstw
- Farba lub mieszanki na warstwach wykorzystują ulepszoną obsługę przezroczystości, aby zapobiec niepożądanej bieli w pociągnięciach pędzla

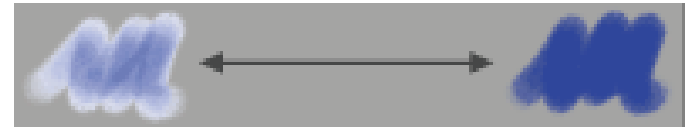

 Pozwala pędzlom odebrać istniejące kolory. Gdy opcja Brush Loading jest wyłączona, pędzle próbkują bazowe piksele, a następnie nakładają jeden nowy kolor, który jest średnią kolorów

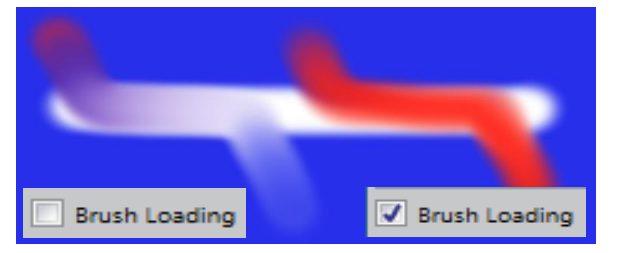

#### Panel Color Expression – Ekspresja koloru

- Color Jitter Rozrzut koloru
- Smoothness Gładkość zmian
- Expression Ekspresja
- Direction Kierunek

| ⊠ Blending    |                              |          |
|---------------|------------------------------|----------|
| Preset        | Balanced                     | •        |
| Enhanced La   | yer Blending                 |          |
| Resaturation  |                              |          |
| Amount:       |                              | 54%      |
| Min Amount:   | 0                            | 096      |
| Expression:   | Pressure                     | - 12     |
| Direction:    | 0                            | 0°       |
| Bleed         |                              |          |
| Amount:       | 0                            | 100%     |
| Min Amount:   | 0                            | 0%       |
| Expression:   | Pressure                     | - 🗹      |
| Direction:    | 0                            | 0°       |
| Brush Loadin  | Ig                           |          |
| Dryout        |                              |          |
| Amount:       | 0                            | 22 026,! |
| Dryout to tra | insparency                   |          |
|               |                              |          |
| Color Expre   | ession Color <sup>1</sup> St | rol      |
| Color Jitter: | 0                            | 0%       |
| Smoothness:   | 0                            | 0%       |
| Expression:   | None 🔻                       | <b>F</b> |

Direction: O

#### Studia Podyplomowe GRAFIKA KOMPUTEROWA I TECHNIKI MULTIMEDIALNE

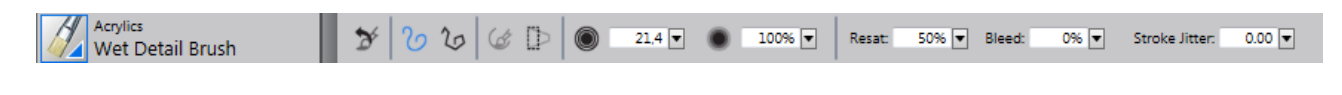

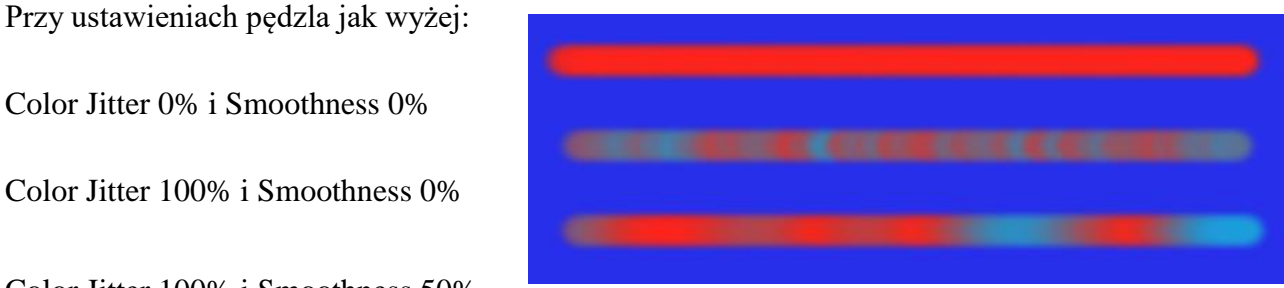

H – 0%

Color Jitter 100% i Smoothness 50%

#### Panel Color Variability – Zmienność koloru

- H Hue Variability Zasięg zmienności barwy
- S Saturation V. Zasięg zmienności nasycenia
- V Value V. Zmienność wartości

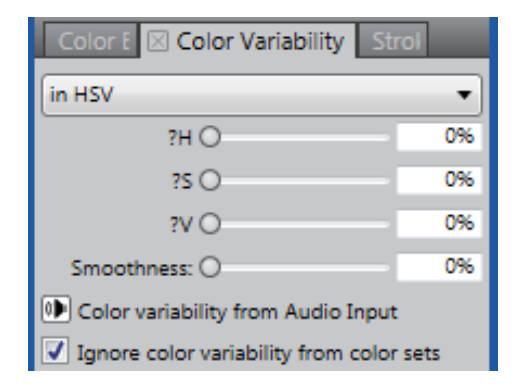

| 11 070                     |     |
|----------------------------|-----|
| H – 10%                    |     |
| H – 25%                    |     |
| <br>H – 50%                | 1   |
| H – 50%,<br>Smoothness 50% |     |
| S – 0%                     |     |
| S – 25%                    |     |
| S – 50%                    | -   |
| V – 0%                     | . ( |
| V – 25%                    | 4   |
| V – 50%                    |     |

# Panel Stroke Jitter – Skok rozrzutu

Pociągnięcia pędzlem przy Stroke Jitter = 0%, 25 % i 50%

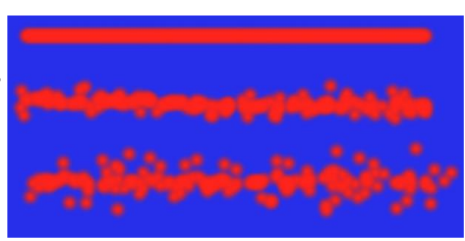

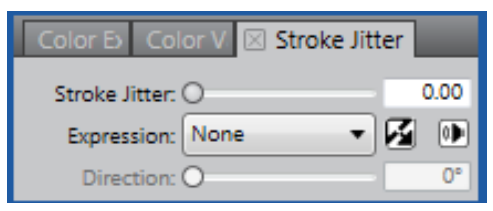

### Panel Dab Preview – Podgląd dotknięcia

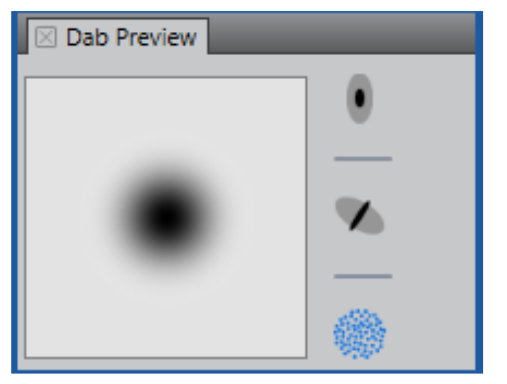

Preview Size and Shape – Podgląd rozmiaru i kształtu

Preview Hard Media

Podgląd twardości Preview Brush Dab Podgląd dotknięcia pędzla

# TABLET GRAFICZNY

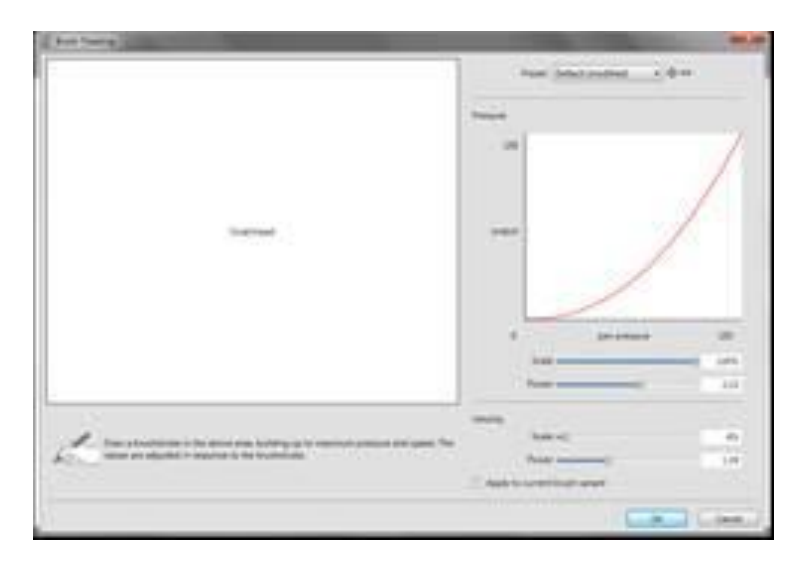

Do pracy z programem Corel Painter nieodzowny jest tablet graficzny. Aby jego piórko dobrze zastępowało nam pędzle, ołówki, kredki, kredy, węgle, markery czy inne jeszcze przybory malarskie, należy zacząć od jego skalibrowania.

Wybieramy menu Edit > Preferency – Brush tracking. W oknie, które się otworzy, w obszarze Scrathpad, rysujemy piórkiem z taką siłą i nachyleniem piórka, z jakim najchętniej pracujemy. Program zapamięta nasze preferencje i ułatwi nam dalszą pracę z tabletem.

## **ĆWICZENIE 1.**

W ćwiczeniu zobaczymy, jak łatwo w malarstwie cyfrowym zmieniać można podłoże, na którym tworzymy obraz; również na już istniejącym obrazku.

- 1. Otwórzmy zdjęcie mniszek.jpg.
- 2. Wybierzmy jeden z wariantów pędzli z kategorii Acrylics and Gouache, np. Glazing Acrylic 2.
- 3. W panelu Color wybierzmy kolor jasny.
- 4. Na pasku opcji ustalmy wielkość ok. 200, niskie Opacity 8, wysokie Ziarno Grain 80, żeby dobrze uwidocznić ziarno tekstury podłoża, niewielki stopień Resaturation.
- Spośród faktur papieru Paper Textures wybierajmy różne rodzaje podłoża. Jasny kolor wyraźnie uwidoczni jego fakturę. Później zmieniajmy zarówno kolor farby, jak i średnicę pędzla. Na koniec wybierzmy jakiś naprawdę zniszczony, pognieciony papier, np. Madness z Watercolors Papers, Horizontal Chaos itp.

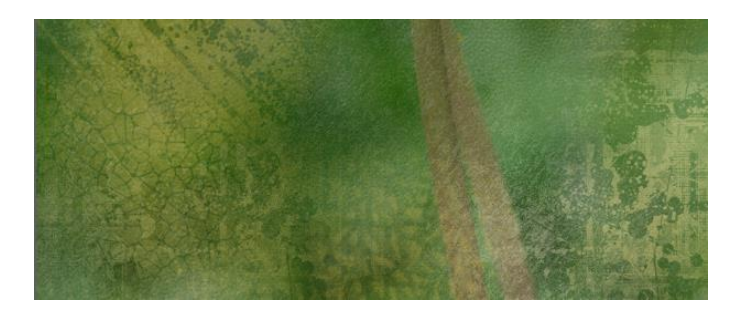

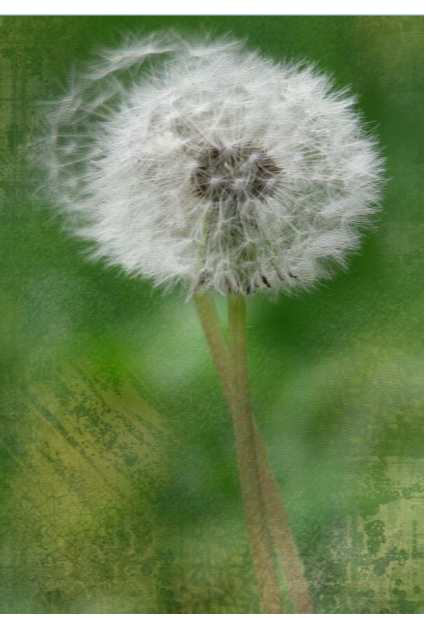

#### **ĆWICZENIE 2.**

Celem ćwiczenia będzie narysowanie prostego pejzażu, a w trakcie jego tworzenia poznamy podstawowe narzędzia i podstawowe skróty klawiaturowe, które bardzo ułatwiają pracę.

- 1. Rysując pejzaż, nie będąc w plenerze, możemy oprzeć się na naszej wyobraźni; możemy też zastąpić ją zdjęciem. Mamy więc dwie możliwości albo:
  - a. W menu File wybierzmy polecenie New... W oknie New Image w polu Image Name wpiszmy nazwę *Pejzaż z drzewem*, w polu Canvas Preset A4 300dpi, wybierzmy jednostkę CM, Width 29.7, Height 21.0, Resolution 300. Kolor papieru biały, a fakturę Paper > Paper Textures > Basic Paper. OK.
  - b. albo otwórzmy zdjęcie *Pejzaż z wierzbą.jpg*. W panelu Layer dodajmy warstwę, wypełnijmy ją białym kolorem: w menu Edit zaznaczamy Fill... (Ctrl+F), Wybieramy biel i ustalamy Opacity na ok. 80%.
- 2. Jeśli wybraliśmy punkt 1a, musimy też dodać lekko przezroczystą warstwę, podobnie jak w punkcie 1b.
- 3. Robimy szkic prostego pejzażu z drzewem: wybierzmy na pasku opcji dla pędzli z grupy Pens and Pensils ołówek Real 2B Pensil i zróbmy zarys obrazka. Może taki?

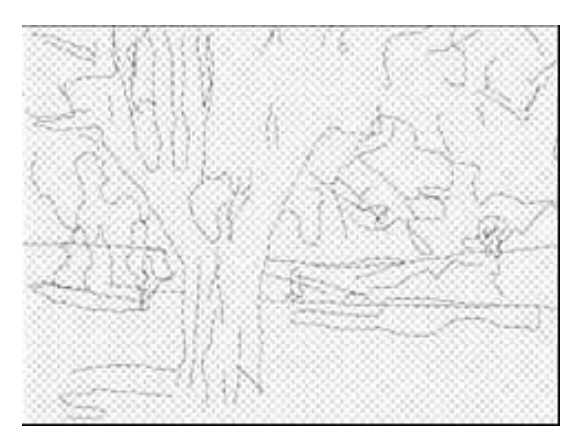

- 4. Dodajmy kolejną warstwę na niej zrobimy wstępne studium wypełnimy ją plamami światła i cieni. Najpierw musimy wypełnić ją jasnoszarym kolorem. Wzbogaćmy o szarości bibliotekę kolorów w panelu Color Set Libraries. W jej menu wybieramy polecenie Import Color Set i z okna, które się otworzy, wybierzmy Grayscale.colors. Skala szarości pojawiła się w naszym panelu. Zaznaczamy jasny, szary kolor. Stał się kolorem głównym, co możemy sprawdzić, spoglądając na Selektor koloru w Przyborniku. Tym razem możemy wylać szary kolor za pomocą narzędzia Paint Bucket. Ustalamy Opacity tak, aby widzieć nasz szkic ołówkiem.
- 5. W dalszych etapach pracy przydadzą się skróty klawiaturowe: Klawisz E – obracanie obszaru roboczego; powrót do wyrównania, do poziomu – dwa razy puknąć piórkiem w tablet lub dwa razy kliknąć myszką. Klawisz B – pędzel Alt – pipeta kolorów Ctrl + Alt i przesuwanie piórka lub kursora z wciśniętym lewym przyciskiem myszy – zwiększanie od 1 piksela średnicy pędzla. Po ustaleniu w ten sposób średnicy pędzla i ponownym wykorzystaniu tego skrótu klawiaturowego, pędzel wraca do wielkości wejściowej – 1 piksela. Klawisze nawiasów kwadratowych zwiększają/zmniejszają średnicę pędzla o 1 piksel.

Zacznijmy malować wielkim pędzlem Simple Water 2 z grupy Digital Watercolor – najpierw błękitem zamalujmy obszar nieba. Pamiętajmy rozjaśnić niebo nad horyzontem. Potem ciemną linią horyzont, łąki i pola coraz bardziej zielone, im bliżej pierwszego planu.

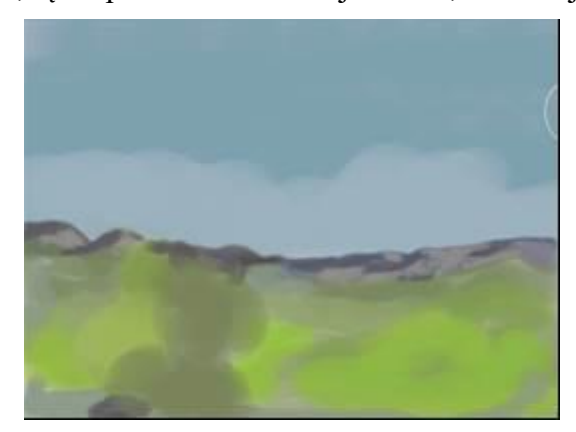

6. Dodajmy nową warstwę. Na niej będziemy malować drzewo – cały czas tym samym pędzlem; zaczynamy od ciemnych plam pnia, potem coraz jaśniejsze. Podobnie z liśćmi. Pamiętajmy – na szczegóły przyjdzie czas później. Dlaczego na osobnej warstwie malować powinniśmy drzewo? Jest to pierwszy plan, gdybyśmy na przykład chcieli coś doświetlić, wyostrzyć, nie wyostrzając jednocześnie dalekiego planu. Czy dodać światła promieni słonecznych...

- 7. Gdy osiągniemy już zadowalający etap pracy, możemy wysuszyć warstwę akwareli w menu panelu Layer wybieramy polecenie Dry Digital Watercolor.
- 8. Zmieniamy pędzel na Wet Detail Brush 2 spośród pędzli Acrylic and Gouache. Teraz można zacząć domalowywać szczegóły. Prawdopodobnie przydadzą się skróty klawiaturowe powiększania Spacja+Ctrl i puknięcie piórkiem w tablet, Spacja+Ctrl+Alt + puknięcia piórkiem pomniejszanie.

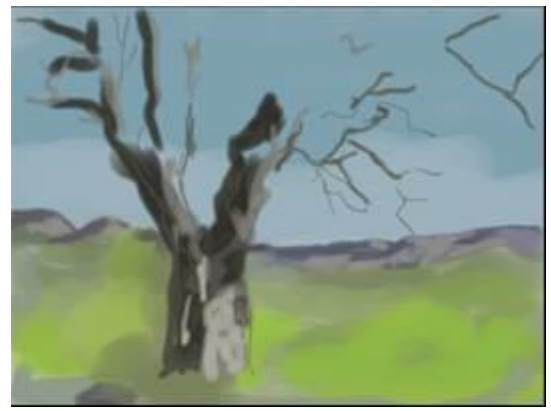

- 9. Otwórzmy teraz panele z bardziej zaawansowanymi ustawieniami pędzli kliknijmy ikonę z prawej strony paska opcji ikonę Advanced Brush Controls. W panelu Angle spłaszczymy końcówkę pędzla wartość Squeeze ustalmy ok. 30%, Angle 90°. Dorysujmy kilka ciemnych, podłużnych cieni na pniu, kilka jasnych... W miarę potrzeby zmieniajmy kąt.
- 10. Po dorysowaniu kilku ostrzejszych plam świateł i cieni na pniu, możemy pędzlem z grupy pędzli mieszających – Blenders, pędzlem Coarse Oily Blender 2, o dość małej średnicy dodać trochę nierówności na korze drzewa. Dodajmy też nieco rozrzutu dla pociągnięć pędzla poprzez zwiększenie efektu Stroke Jitter na pasku opcji.
- 11. Pora na liście. Naszym akrylowym pędzlem, zmieniając barwy od ciemnych zieleni po jasne, korzystając ze znanych już funkcji w panelu Angle oraz z nowych – Angle Jitter (Rozrzut kąta) oraz Angle Range (Zakres kąta) zacznijmy – najlepiej na nowej warstwie – domalowywać większe plamy liści. Malujmy przy Opacity ok. 30%

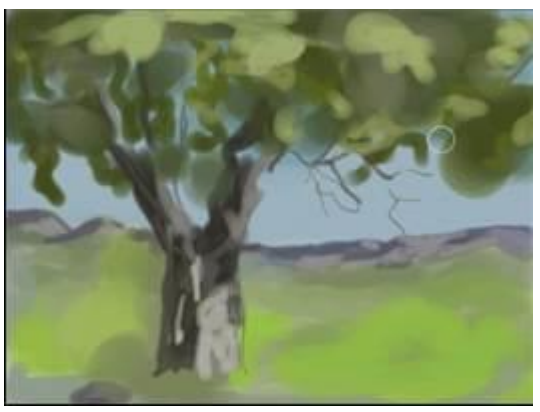

- 12. Możemy jeszcze dodać do pędzla rozrzut koloru (zielonego w tym przypadku) w panelu Color Variability ustalmy zasięg koloru Hue Variability na niewielki procent – ok. 5%, za to Saturation i Value na więcej – odpowiednio 20 i 35%. Zacznijmy domalowywać liście – też najlepiej na oddzielnej warstwie.
- 13. Dodajmy kolejną warstwę. Wybierzmy kolor zielony dla koloru dodatkowego Additional Color. Wybierzmy w panelu Media Selektor Bar, spośród Painter 11 Nozzls, wzór Stucco. Przełączmy w menu Zasobnika pędzli bibliotekę pędzli na Painter 2015 i pędzlem z kategorii

Image Hose – Color Hose Jitter domalujmy wzór – przypominający żwir, kamienny gruz, ziemię - na tych obszarach obrazka, które należą do pierwszego planu.

- 14. W panelu Layers wybierzmy z Composite Method sposób mieszania Soft Light. Zmniejszmy też odpowiednio Opacity warstwy. W miarę potrzeby możemy usunąć zbędne fragmenty wzoru za pomocą gumki o małym stopniu krycia.
- 15. Na koniec możemy dorysować trawę: spośród wzorów Painter 11 Nozzls, wybieramy Green Grass Bunch i malujemy, zaczynając od małego pędzla z małym kryciem na dalszym planie do dużego – na planie najbliższym.

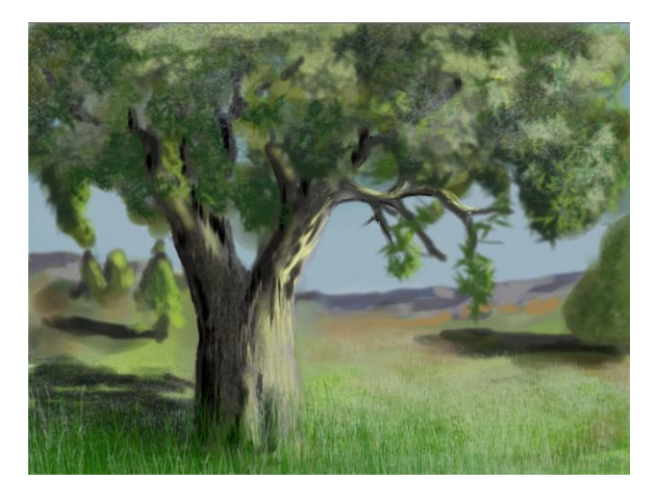

# **KLONOWANIE**

Jest to funkcja, której możemy używać w celu utworzenia obrazu malarskiego ze zdjęcia! W obszarze tej czynności jest też funkcja Auto-Painting, która wręcz sama automatycznie przetwarza zdjęcia, malując z nich obrazy.

Zanim zaczniemy cały proces, należy otworzyć obrazek, który chcemy poddać klonowaniu, w panelu Underpainting ewentualnie poprawić jego jasność, kontrast itp. na suwakach lub wybierając z listy Photo Enhance. Można zastosować pewne schematy kolorystyczne z listy Color Scheme; na pewno warto użyć inteligentnego rozmycia – Smart Blur w celu zmniejszenia ilości szczegółów. Możemy też w tym samym panelu rozmyć brzegi zdjęcia.

Następnie w menu File wybrać należy polecenie Quick Clone; oryginalne zdjęcie (po ewentualnym zapisaniu zmian, których dokonaliśmy) zostaje zamknięte. Zostaje sam klon zdjęcia; pędzle przełączają się automatycznie na pędzle Cloners i otwiera się panel Clone Source – Źródło klonu. Nieaktywny staje się panel Color, gdyż w czasie pracy z klonem nie mamy możliwości zmiany jego

Nieaktywny staje się panel Color, gdyż w czasie pracy z klonem nie mamy możliwości zmiany jego kolorystyki.

W panelu Clon Source – Źródło klonu ukrywamy podgląd zdjęcia źródłowego: suwak Set Tracing Paper Opacity przesuwamy do wartości 100% lub klikamy Ctrl + T.

Ale zanim zaczniemy klonować, poznajmy powiązane z tym procesem panele.

#### PANELE Z GRUPY AUTO-PAINTING:

- Underpainting "Podmalowanie"
- Auto-Painting Automatyczne malowanie
- Restoration Przywracanie

#### **Panel Underpainting:**

| Underpainting Auto-P Resto | •                          | •                                          | •                          |
|----------------------------|----------------------------|--------------------------------------------|----------------------------|
| Color Scheme               | Underpainting Auto-P Resto | Underpainting Auto-P Resto                 | Underpainting Auto-P Resto |
| None                       | Color Scheme               | Color Scheme                               | Color Scheme               |
|                            | Impressionist Scheme 🔻     | Impressionist Scheme 🔻                     | Impressionist Scheme       |
| Photo Enhance              | None                       | Ohoto Cohonce                              | Dhoto Ephanco              |
| None - 🖓 🗖                 | Impressionist Scheme       |                                            |                            |
| Prinktnesse 000            | Classical Scheme           | None Toro                                  | None • •                   |
| Brightness 0               | Modern Scheme 0%           | None 0%                                    | Brightness: 0%             |
| Contrast: 0%               | Watercolor Scheme 0%       | Darken 0%                                  | Contrast: 0%               |
| Hue:0%                     | Chalk Drawing Scheme 0%    | Lower Contrast 0%                          | Hue:0%                     |
| Saturation: O 0%           | Unalified a                | Increase Contrast                          | Saturation: 0%             |
| Value:0                    | Untitled-1 0%              | High Contrast                              | Value:                     |
| Smart Plus O               | 1WIG_7766JPG 0%            | High Contrast Adjusted                     | Value.                     |
| Smart Blur: 0              | Smart Blur: O 0%           | Color Shift 0%                             | Smart Blur: O 0%           |
| Edge Effect                | Edge Effect                | El Desaturate<br>Saturate<br>Intense Color | Edge Effect                |
| Amount: -O 25%             | Amount: -0 25%             | Black And White 25%                        | None 25%                   |
| 100 5                      |                            | e e e e e e e e e e e e e e e e e e e      | Circular Jagged            |

- Brightness jaskrawość kolorów
- Contrast kontrast
- Hue barwa
- Saturation nasycenie
- Value (w znaczeniu lightnees) wartość (jasności)
- Smart Blur inteligentne rozmycie

#### **Panel Auto-Painting**

Jest to funkcja, która w sposób automatyczny przetwarza zdjęcia, tworząc z nich malowane obrazy. Sposób nakładania farby określamy w panelu Auto-Painting.

- Smart Stroke Painting Inteligentne pociągnięcie pędzlem
- Smart Settings Inteligentne ustawienia
- Stroke Pociągnięcia pędzlem
- Randomness Rozrzut (losowość)
- Pressure Nacisk
- Lenght Długość
- Rotation Obrót
- Brush Size Rozmiar pędzla
- Speed Prędkość
- Czarny trójkąt-strzałka Play uruchamia proces, czarny kwadrat Stop zatrzymuje.

W każdej chwili można zatrzymać proces przetwarzania zdjęcia, zmienić ustawienia i ponownie proces uruchomić. Przed rozpoczęciem działań, dla szybkiego podejrzenia efektu, możemy narysować niewielkie zaznaczenie i dla niego, uruchamiając Auto-Painting, sprawdzić trafność naszego wyboru pędzla, pociągnięcia (Stroke) czy też ustawień. Po akceptacji cofamy czynności sprawdzające i zaznaczenie.

Randomness – Rozrzut (losowość) – wprowadza losowość, odmienność Pressure - nacisku, Lenght - długości i Rotation - obrotu pędzli zastosowanych dla wybranych pociągnięć pędzli – Stroke. Na

| Underp 🛛 Auto    | o-Painting | Resto |      |
|------------------|------------|-------|------|
| Smart Stroke Pa  | inting     |       |      |
| Smart Setting    | js         |       |      |
| Stroke           |            |       |      |
| Pressure Modulat | e          | •     |      |
| Randomness: 💳    |            | 0-    | 80%  |
| 🐌 Pressure: 💳    |            | 0-    | 85%  |
| 🐌 Length: 💳      |            | D—-   | 75%  |
| 🐌 Rotation: 💳    |            | _     | 180° |
| Brush Size: 🥌    | 0          |       | 75%  |
| Speed: 💳         |            | 0     | 100% |
|                  |            |       |      |

przykład, jeśli nacisk leży w zakresie 0 - 42% a rozrzut Randomnes 0 - 84%, to nacisk dla każdego pociągnięcia pędzla waha się w zakresie 0 - 42% z wariancją 84%. Im wyższa wartość wariancji, tym większe rozproszenie wyników.

Możemy zapewnić losowość nacisku, długości i obrotu pociągnięciom pędzli, klikając przyciski Randomness for pressure, lenght i rotation suwakach.

# **ĆWICZENIE 3**

- 1. Otwórzmy zdjęcie *kwiaty czeresni.jpg* lub *Kuciak.jpg* W panelu Underpainting poprawmy jasność, kontrast itp.
- 2. Użyjmy inteligentnego rozmycia Smart Blur w celu zmniejszenia ilości szczegółów. Możemy też w tym samym panelu rozmyć brzegi zdjęć; wybierzmy z listy Edge Effect efekt Jagger, szerokość brzegu Amount ustalmy wg uznania.
- 3. Następnie w menu File wybieramy polecenie Quick Clone.
- 4. Nie zapisujmy dla oryginalnych zdjęć zmian, jakich dokonaliśmy.
- 5. W panelu Clone Source przesuwamy w prawo suwak Set Tracing Paper Opacity Ustal przezroczystość kalki, zmniejszając tym samym przezroczystość.
- 6. Przemalujemy zdjęcia przy użyciu jednego z pędzli z grupy Cloners, np. pędzla Bristle Oils Cloner z Painter 2015. Zacznijmy od zamalowania wielkim pędzlem prawie całego zdjęcia.
- Klikając w ikonkę Toggle Tracing Paper Przełącznik kalki możemy wyłączyć/włączyć widoczność obrazka źródłowego; możemy też w tym celu użyć skrótu klawiaturowego Ctrl + T. Zmniejszając rozmiar pędzla, mniejszymi pociągnięciami odsłaniajmy główne obiekty zdjęć.
- 8. Zwiększając parametr Resaturation na pasku Opcji (dostępny dla większości pędzli Cloner), zwiększamy wierność odwzorowania klonu w stosunku do obrazka źródłowego.
- 9. Ciekawe efekty przynosi również zmniejszanie gęstości pędzla zwiększajmy parametr Feature.

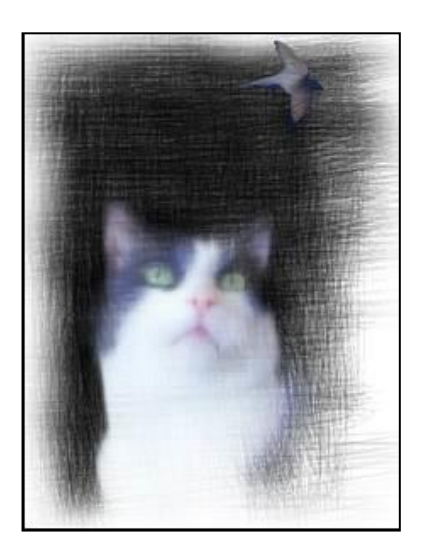

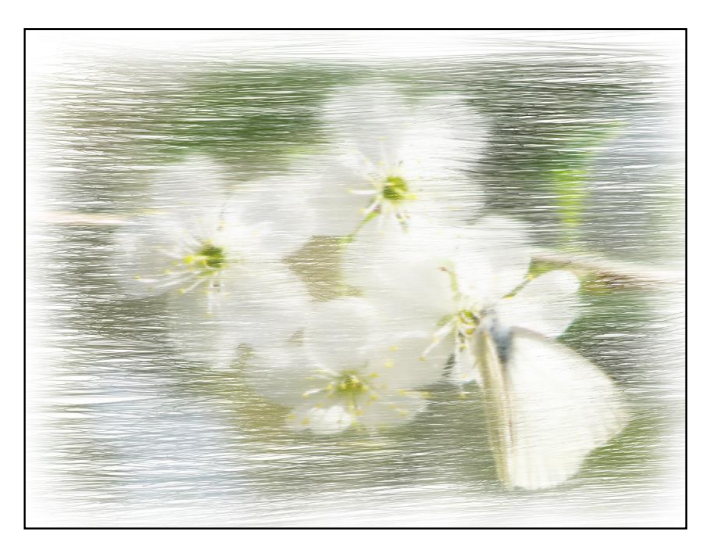

#### **ĆWICZENIE 4**

Na podstawie Impressionistic Portraits with watercolors by Karen Bonaker

- 1. W kolejnym ćwiczeniu stworzymy ze zdjęcia impresjonistyczną akwarelę.
- 2. Otwórzmy zdjęcie dziecka ściągnięte z witryny, która oferuje darmowe zdjęcia <u>http://www.freeimages.com</u> *beautiful-child-1438710.jpg*
- 3. W panelu Underpainting rozjaśnijmy nieco zdjęcie, tak aby wyciągnąć z cienia lewą połowę twarzy dziecka:

Brightness: 60%, Contrast: -41%, Hue: 2%. Nie zmieniamy zdjęcia, żeby je poprawić, gdyż ten duży kontrast był zapewne zamierzony przez autora, ale żeby ułatwić sobie tworzenie na jego podstawie szkicu.

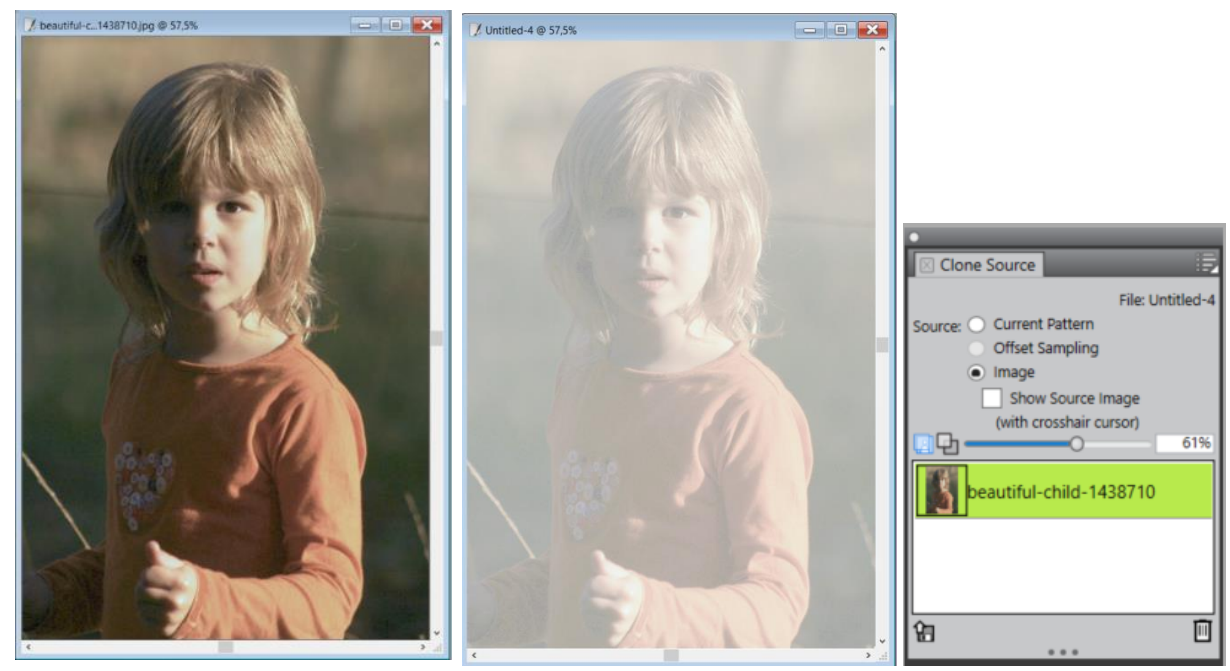

- Zróbmy klon zdjęcia File > Quick Clone. W panelu Clone Source Źródło klonu ustawmy suwak Set Tracing Paper Opacity – Ustal przezroczystość kalki, zmniejszając tym samym przezroczystość do ok. 60%.
- 5. Dodajmy nową warstwę, na której zrobimy wspomniany wyżej szkic. Zrobimy go ołówkiem Real 2B Pencil z kategorii Pens and Pencils (Painter 2016). Na pasku opcji ustalamy Grain – Ziarno na ok. 5%; w panelu narzędzi w selektorze papieru – Paper Selector – wybierzmy spośród papierów akwarelowych Rough Watercolor. Szkicujmy dość cienkim ołówkiem, np. 20 – 30. Często wyłączajmy/wyłączajmy Ctrl+T podgląd zdjęcia, aby oceniać stan naszego szkicu.

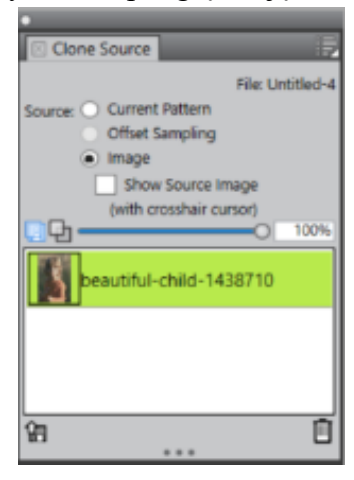

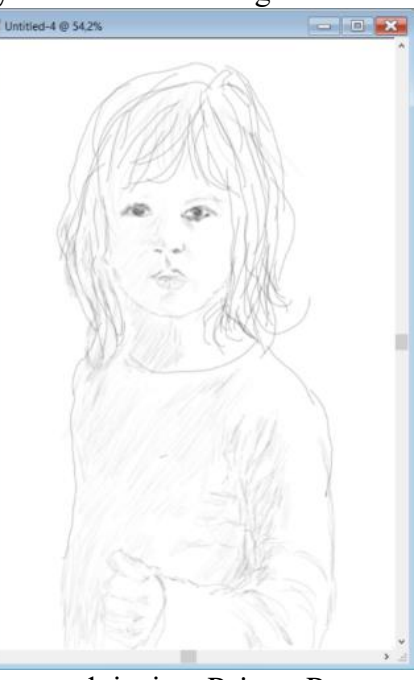

- Gdy uznamy, że mamy już ogólny zarys dziecka, możemy pracę zapisać jako plik \*.riff
- Aby powiększyć wrażenie naturalnego papieru akwarelowego, na nowej warstwie – nad warstwą ze szkicem – dodamy wypełnienie, utworzone na bazie

wspomnianego wyżej papieru. Musimy go dodać do wzorów wypełnienia – Painter Patterns w Media Selector Bar, aby móc narzędziem Paint Bucket wylać na tę nową warstwę.

 W tym celu utwórzmy nowy plik np. 25x25cm, rozdzielczość 72 dpi. W menu Effects > Surface Control – Kontrola powierzchni > Apply Surface Texture – Zastosuj strukturę powierzchni. Z biblioteki tekstur wybierzmy Rough Watercolor – Szorstką akwarelę. Po pojawieniu się jej w nowym pliku, zaznaczmy ją Ctrl+A

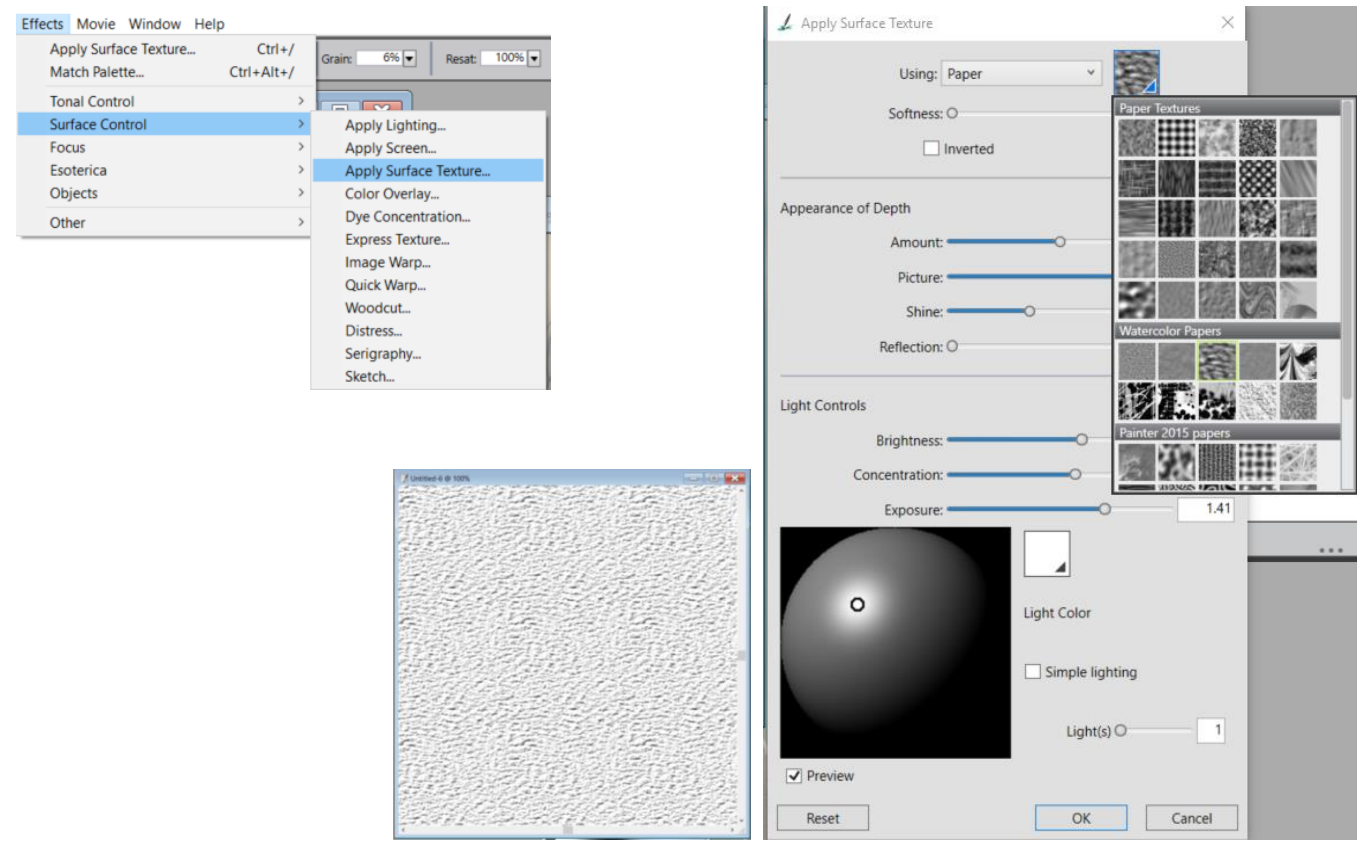

- 9. W menu Window > Media Library Panels wybierzmy panel Patterns, otworzy się okno Pattern Libraries – Biblioteka wzorów, w nim na dole kliknijmy przycisk Capture Pattern – Przechwyć wzór. W kolejnym okienku nazwijmy go Papier akwarelowy. Zwróćmy uwagę, że pojawił się on w panelu Pattern Libraries > Painter Patterns.
- 10. Teraz narzędziem Paint Bucket możemy wypełnić nim nową warstwę dodaną uprzednio w pliku z dzieckiem. Często zdarza się, że program "nie słucha" tego polecenia; wybierzmy wówczas inny, gotowy wzór, wypełnijmy nim, cofnijmy i ponownie wypełnijmy przechwyconym wzorem. Opacity warstwy zmniejszmy do 30%, z trybów mieszania – Composite Method – wybierzmy Multiply.
- 11. Jako wzór wypełnienia może posłużyć dowolny obrazek np. zdjęcie. Otwórzmy zdjęcie *horses-snow.jpg* i zaznaczmy je Ctrl+A. Ponownie użyjmy przycisku Capture Pattern. Wzór nazwijmy Konie. I ten wzór pojawił się w bibliotece wzorów obok naszego Papieru akwarelowego.

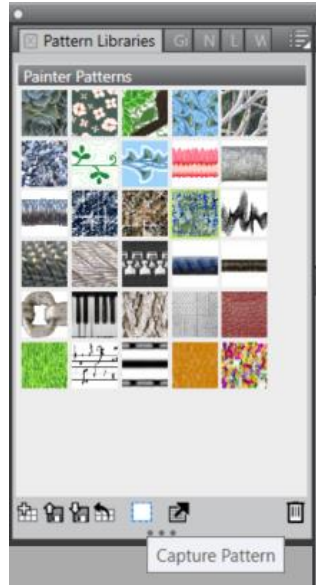

- 12. Dodajmy kolejną warstwę i narzędziem Paint Bucket wypełnijmy ją końmi. Gumką wymarzmy górny kafelek. W panelu narzędzi wybierzmy narzędzie Layer Adjuster, na pasku opcji wybierzmy Transform i zmniejszmy warstwę z końmi tak, aby stały się obrazkiem na bluzce dziewczynki. Możemy warstwę powielić i powiększyć stadko koni?
- 13. W panelu Layers zmieńmy Composite Method na Gel, Opacity ok. 20%.

14. Wypełnimy kolejno dodawane warstwy wybranymi wzorami (np. Window Frost, Madness) tak, by zaciemnić lewą stronę obrazka. Resztę wymazujmy gumką, zmniejszajmy Opacity i zmieniajmy tryby mieszania.

1

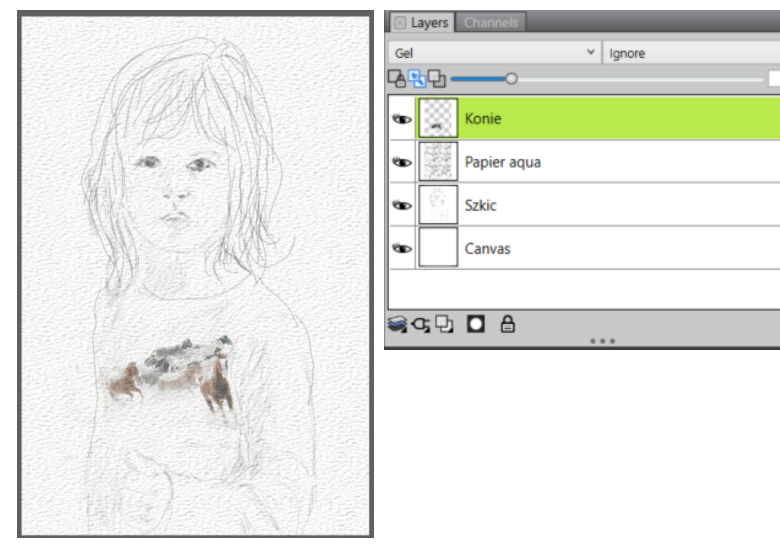

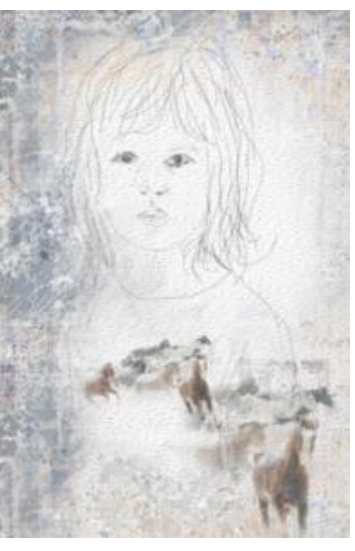

- 15. Teraz pora na malowanie akwarelami. Należy nimi malować na warstwach akwarelowych – w panelu Layer zaznaczmy Canvas, aby warstwy te dodawać nad płótnem. Dłużej potrzymajmy kursor nad ikoną New Layer, aby rozwinęła się lista możliwych warstw; wybierzmy New Watercolor Layer.
- 16. Z zasobnika pędzli wybierzmy kategorię **Real Watercolor** Prawdziwa Akwarela i wariant **Fractal Wash Fringe.** Na pasku opcji zlokalizujmy przycisk **Pause Diffusion** - Pauza dyfuzji.

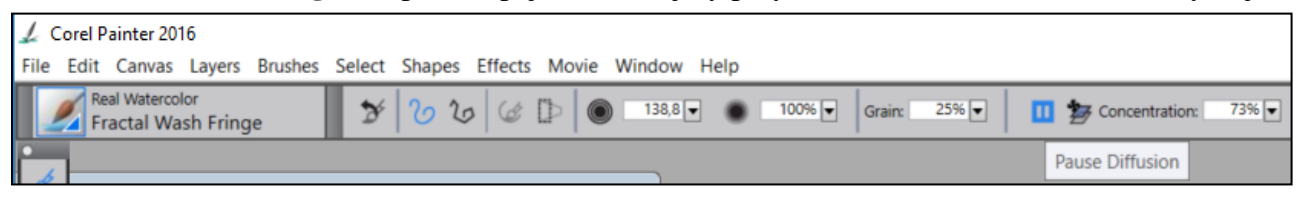

Kontrola dyfuzji pozwala na zarządzanie, jak i kiedy pigment jest rozpraszany na papierze. Można określić, żeby dyfuzja była precyzyjnie stosowana w celu zapewnienia dokładnego przepływu wody. Można również opóźniać dyfuzję, więc efekt jest stosowany dopiero po ukończenia pociągnięcia. Ponadto można wybrać tymczasowe zawieszenie dyfuzji. To pozwala na zastosowanie wielu pociągnięć pędzla na papierze przed zastosowaniem dyfuzji, aby zastosować efekt pędzla do wszystkich naraz. Można również określić liczbę etapów przepływu, które mają być zakończone w trakcie animacji. To kontroluje tempo, w którym wizualny przepływ pigmentu odświeża ekran. Na przykład, można określić mniejszą liczbę kroków dla mniejszych pędzli i większą liczbę kroków dla większych. Polecenie **Pause Diffusion** Pauza Dyfuzji można również uzyskać, klikając menu **Window > Brush Controls > Real Watercolor** 

 Przez większość czasu pracowałam na całkowicie ukrytym klonie. Na koniec jednak w panelu Clon Source przesunęłam suwak Set Tracing Paper Opacity na pozycję 70%, aby lekko odsłonić dziewczynkę.

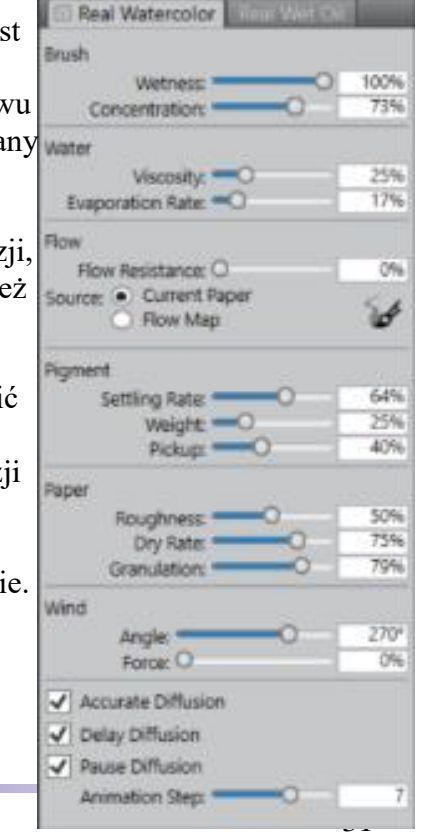

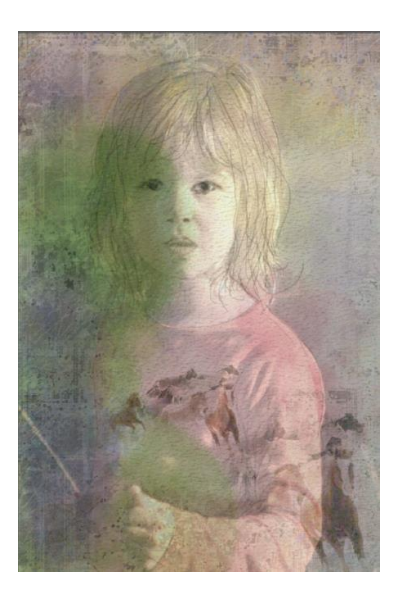

**ĆWICZENIE 5** 

- 1. W kolejnym ćwiczeniu program przetworzy zdjęcie samodzielnie...
- 2. Otwieramy zdjęcie Mazury.jpg
- 3. W panelu Underpainting wybieramy Edge Effect Jagged Amount 10%
- 4. W menu File wybieramy Quick Clone.
- 5. W panelu Clon Source ukrywamy podgląd zdjęcia źródłowego Set Tracing Paper Opacity 100% lub klikamy Ctrl + T.
- 6. Przy wybranym pędzlu Impressionist Cloner (Painter 2015) i przy ustawieniach pędzla na pasku opcji jak poniżej, przeprowadzamy zamianę zdjęcia w obraz impresjonistyczny w panelu Auto-Painting > Stroke Size/Tilt Modulate, ustawienia także takie, jak na zrzucie ekranu poniżej.

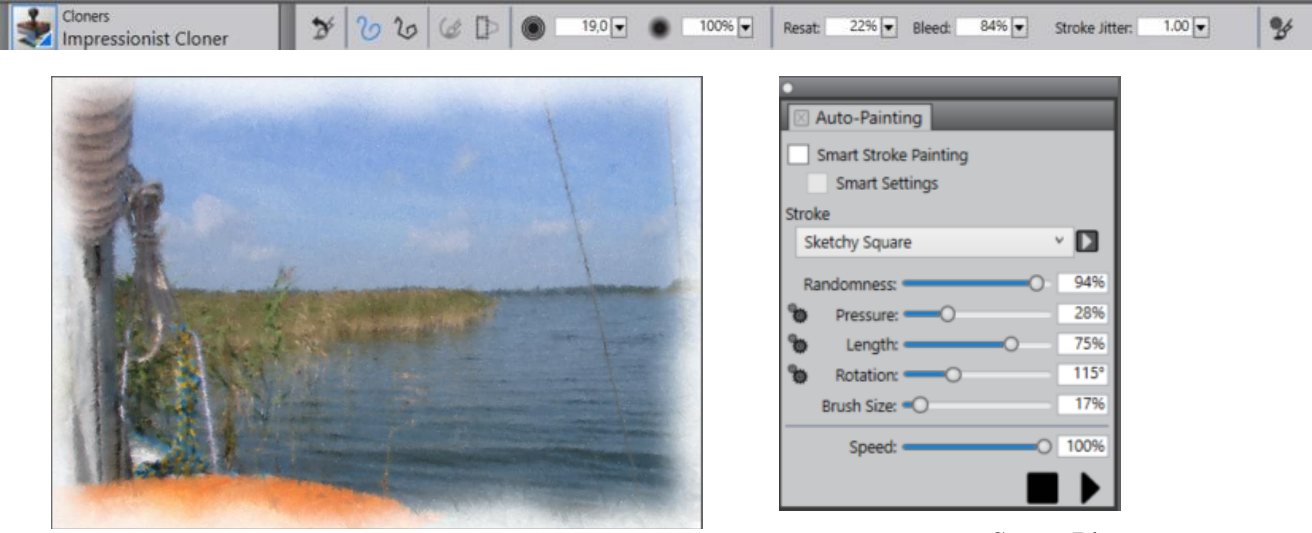

Stop Play

7. Zatrzymujemy proces i dalej już sami dokończymy obrazek. Wydaje się, że można by wyostrzyć pierwszy plan, ale na tyle subtelnie, żeby nie stracić efektów stylu impresjonistycznego. Wybierzmy pędzel Wet Oils Cloner z kategorii Cloners z biblioteki Painter 2015, na pasku opcji zwiększmy (dla dokładniejszego odwzorowania) Resaturation do ok. 60%, Opacity ok. 5%. Niezbyt grubym pędzlem, krótkimi pociągnięciami wyostrzamy fragmenty jachtu - maszt, zwoje

lin, linki. Grubszym pędzlem, ale za to z jeszcze bardziej zmniejszoną Opacity malujemy pomarańczowe koło ratunkowe i bliższe trzciny i wodę.

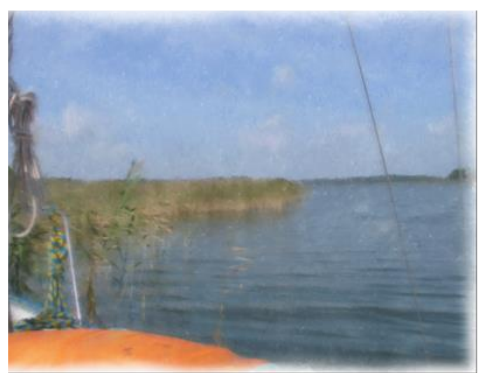

- 8. Zamknijmy obrazek, teraz powtórzmy czynności opisane w punktach 2-5.
- Sprawdźmy, jaki obrazek otrzymamy po zastosowaniu pędzla Driving Rain Cloner (Painter 2015) i funkcji inteligentnych Smart Stroke Painting. Lepszy, bardziej "deszczowy" efekt daje duży pędzel (ok. 100) lub mniejszy (ok. 50), ale ze 100% Opacity.
- 10. Jak jeszcze dla tego pędzla wybierzemy deszczowe zdjęcie....

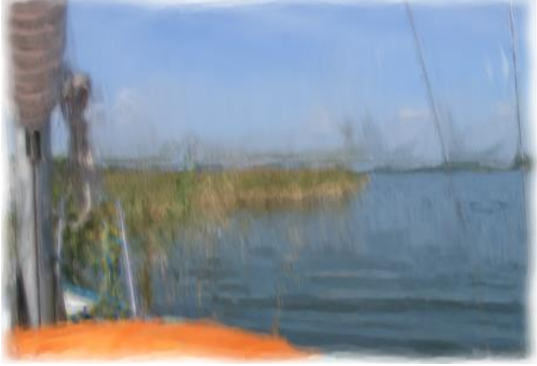

#### **Panel Restoration - Przywracanie**

Po zastosowaniu Auto-Painting, możemy przywrócić mniejsze lub większe fragmenty obrazka do stanu źródłowego; przywracane są szczegóły rysunku, natomiast struktura farby naniesiona przez pędzel pozostaje.

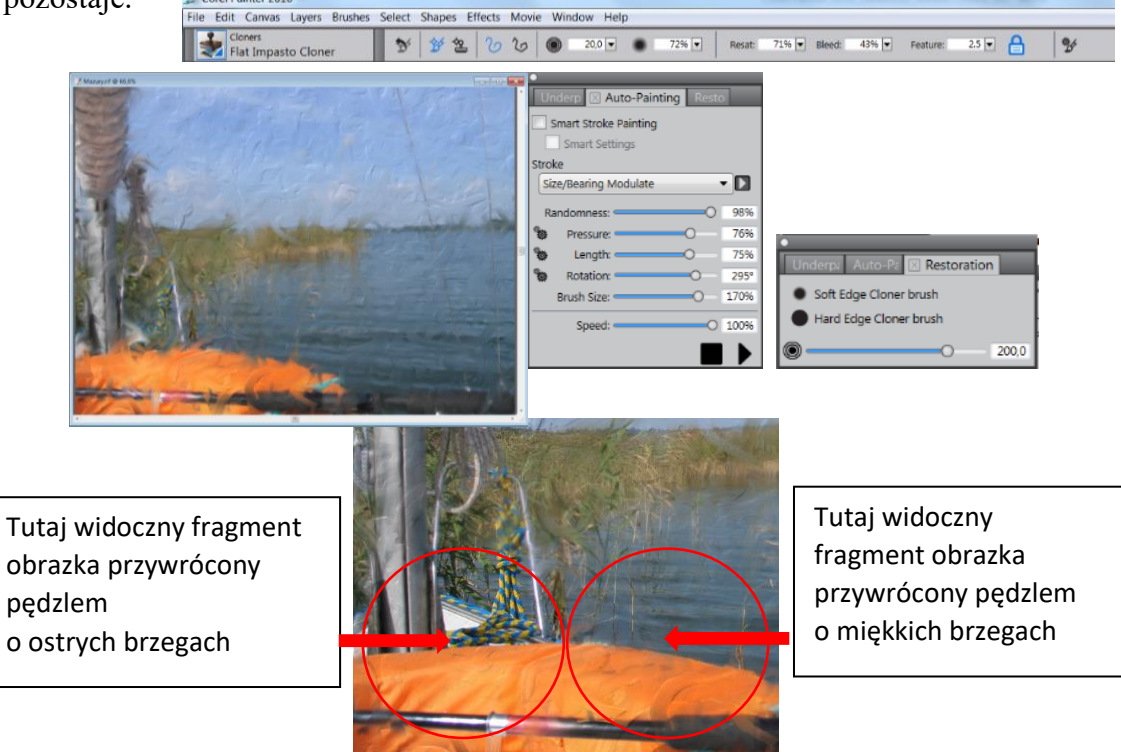

#### **ĆWICZENIE 6**

W kolejnym ćwiczeniu wykorzystamy kanały Alfa. To te same kanały, które znamy z programu Adobe Photoshop; przypomnijmy sobie informacje na ich temat, także na temat masek: maski służą do ochrony wybranych obszarów obrazka przed zmianami, jakich dokonujemy w pozostałych – niezamaskowanych – obszarach obrazka. Maski są przechowywane w kanałach alfa. Zarówno maski, jak i kanały są obrazami w skali szarości. A ponieważ są obrazkami, to można je edytować, tak jak wszystkie inne obrazki w skali szarości. Czarne obszary maski są obszarami chronionymi, białe zaś można edytować. Przykładowo - malując maskę kolorem czarnym, powiększamy obszar chroniony, białym – obszar edytowalny. Po wczytaniu kanału Alfa, przekształcany on jest w selekcję. Teraz już – jako obrazek z obszarami zaznaczonymi – może być w dalszym ciągu edytowany – oczywiście narzędziami służącymi do selekcji.

W naszym ćwiczeniu wykorzystamy kanał Alfa do usunięcia ze zdjęcia niechcianego tła. Następnie z uzyskanego obrazka utworzymy akwarelę.

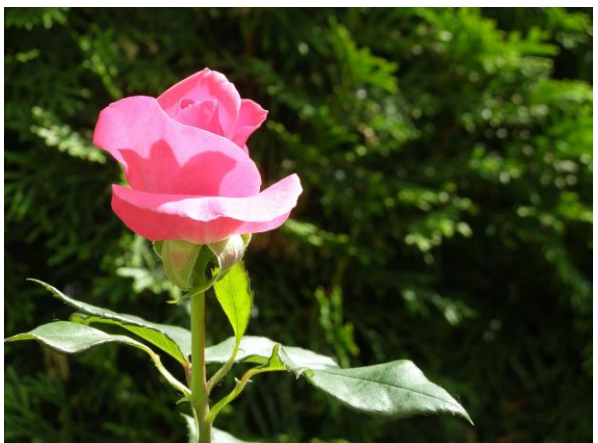

1. Otwórzmy zdjęcie róża.jpg i zapiszmy je jako plik RIFF.

- 2. Utwórzmy selekcję całego obrazka, klikając polecenie **Select** > **All**, możemy też użyć skrótu klawiszowego **Ctrl** + **A**.
- 3. Podnieśmy warstwę obrazka stanie się ona warstwą pływającą wybierzmy z menu **Select** polecenie **Float**; to samo uzyskamy klikając na obrazie narzędziem **Layer Adjuster**.
- 4. Zduplikujmy warstwę w panelu Warstwy kliknijmy prawym przyciskiem myszy na belce **Layer 1** i wybierzmy **Duplicate Layer**; to samo polecenie możemy znaleźć w menu Layer lub w menu panelu Warstwy.
- 5. Naszym celem jest utworzenie kanału Alfa; etapem pośrednim będzie uzyskanie obrazka w skali szarości, potem achromatycznego biało-czarnego. Żeby przekształcić nasze zdjęcie w skalę szarości, kliknijmy polecenie Window > Auto-Painting Panels > Underpainting. Przypomnijmy Panel Underpainting Podkład służy głównie do przygotowania obrazu do klonowania lub automatycznego malowania. Można tu zastosować pewne schematy kolorystyczne z listy Color Scheme (np. schemat impresjonistyczny, akwarelę czy rysunek kredą). Pozwala poprawić obraz jego jasność, kontrast, barwę, nasycenie itp. na suwakach lub wybierając z listy Photo Enhance (tu właśnie znajdziemy skalę szarości Black and White). Wybierzmy zatem Black And White z pola listy Photo Enhance Korekta zdjęcia, zatwierdźmy klikając przycisk Apply Underpainting.

6. Mając już obrazek w skali szarości, musimy teraz tak dopasować parametry zdjęcia, aby otrzymać tylko czerń i biel; w menu Effects wybierzmy Surface Control > Express Texture. W oknie dialogowym Express Texture z listy Using wybierzmy Image Luminance. Tak przesuńmy suwaki, aby tło było czarne, a kwiat – biały: suwak Gray Threshold – Próg szarości do około 50%, suwak Grain ziarna do około 100%, a Contrast – 300%.

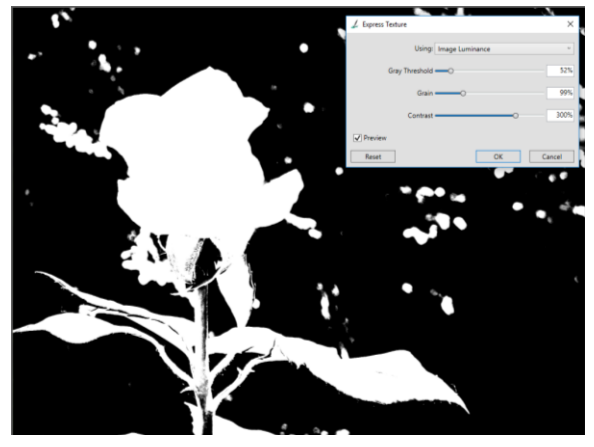

7. Teraz utworzymy kanał Alfa: otwieramy panel Channels (leżący obok panelu Layers), możemy też wybrać menu Window > Channels. Rozwińmy listę opcji Channel Options (w prawym górnym rogu panelu) i wybierzmy New From... W oknie dialogowym New From wybierzmy z listy Image Luminance, a następnie kliknij przycisk OK. Spowoduje to utworzenie kanału alfa w oparciu o wartość obrazu.

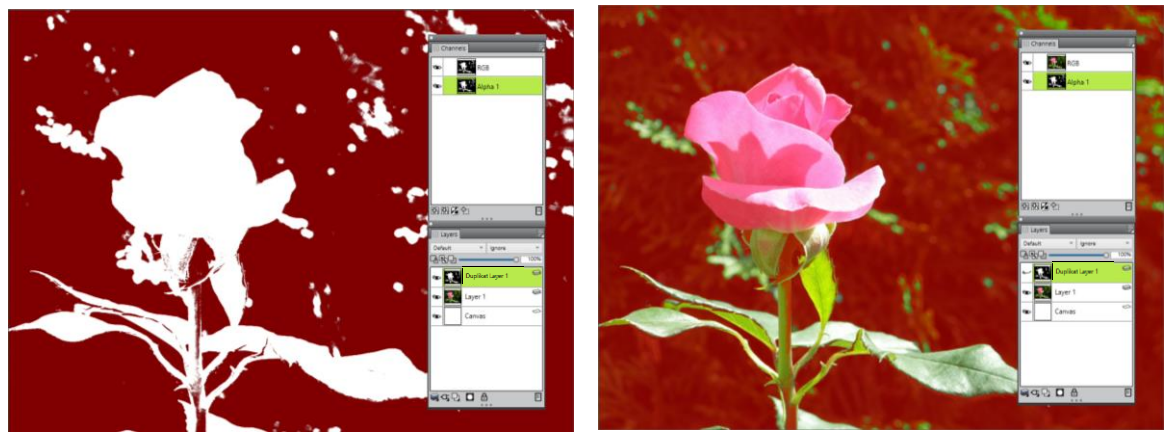

Wyżej widzimy kanał Alfa 1; proszę zwrócić uwagę na zrzut ekranu z prawej strony – podgląd warstwy (nazwałam ją Duplikat Layer 1), z której zrobiony został kanał Alfa, został wyłączony. Przypomina teraz pracę w trybie szybkiej maski w Adobe Photoshop – obszary zamaskowane przykryte są czerwoną, półprzezroczystą nakładką. W takim podglądzie łatwiej teraz będzie nanosić poprawki czarnym pędzlem – ja używałam pędzla z kategorii **Simple – Flat Color 2** 

w miejscach, gdzie tło pozostało odkryte i białym – w których musimy odkryć elementy kwiatu. Upewnijmy się, że na pewno jesteśmy w kanale Alfa 1 i na warstwie "Duplikat Layer 1", z której ten kanał zrobiliśmy.

Obok obrazek po poprawkach:

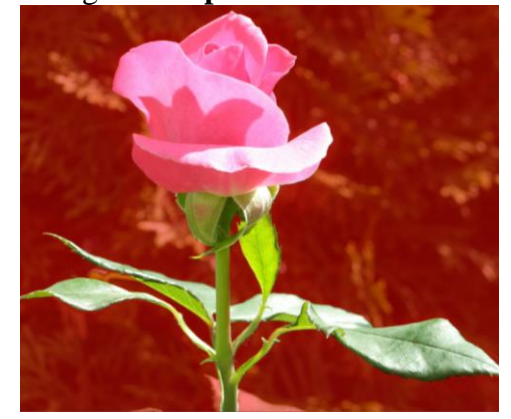

- 8. Teraz w menu **Select** wczytamy **kanał Alfa** jako zaznaczenie wybierzmy **Load Selection**. W oknie dialogowym Load Selection, z listy **Load From** należy wybrać **Alfa 1**. Kwiat zostanie zaznaczony.
- 9. Odwróćmy zaznaczenie wybierzmy Select > Invert Selection. Teraz tło jest zaznaczone.
- 10. Aby usunąć tło, musimy w panelu Layers zaznaczyć warstwę **Layer 1**, w Przyborniku wybrać narzędzie Selection Adjuster, kursorem tego narzędzia kliknąć na obrazku na obszarze selekcji, dalej wybrać jakieś narzędzie służące do selekcji i teraz już klawiszem Backspace usunąć tło.
- 11. Ewentualne pozostałości po tle, w kształcie obwódki wokół kwiatu, możemy usunąć. Wybierzmy różdżkę Magic Wand, ustalmy na pasku opcji tolerancję ok. 10, włączmy opcje wygładzanie - Anti Alias i sąsiadujący – Contiguous oraz tryb dodawania. Zaznaczmy obszary białego tła. Zwróćmy uwagę, że w menu Select opcje Modify są nieaktywne. Musimy ponownie użyć narzędzia Selection Adjuster i zaznaczyć nim obszar selekcji. Teraz Selection > Modify > Widen... W oknie dialogowym Widen Selection poszerzyć zaznaczenie o kilka piksel (mój obrazek wymagał 2 pikseli), OK, wybrać dowolne narzędzie selekcji i klawiszem Backspace usunąć resztki tła.

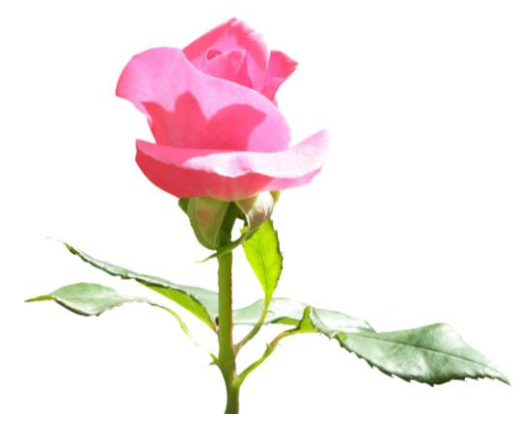

- 12. Teraz trochę przy pomocy znanej nam już metody szybkiego klonowania, ale też własnej inwencji zrobimy pastelę...
- 13. W menu File wybieramy Quick Clone.
- 14. Teraz przed nami otwierają się dwie drogi albo będziemy klonować różę, albo ją rysować, podglądając na klonie jej zarys.
- 15. Jeśli wybierzemy samodzielne rysowanie, rysujmy pastelami wybierzy wariant Square Hard Pastel z kategorii Chalk, Pastels & Crayons na ziarnistym (piaszczystym <sup>©</sup>) papierze; z panelu Papers Textures wybierzmy Sandy Pastel Paper. Na pasku opcji wybranej pasteli będziemy zmieniać ziarno Grain – od wyraźniejszego ziarna przy niższych wartościach (< 10%) do łagodniejszego – przy wyższych. W tym wypadku możemy również malować w kolorze klonu, włączając Clone Color - kliknijmy na ikonce Clone Color umieszczonej w panelu kolorów.
- 16. Jeśli wybierzemy rysowanie róży poprzez klonowanie, wybierzmy pędzel kredę z grupy Cloners – Chalk Cloner 2. Dodajmy nową warstwę. W panelu Clon Source ustalmy widoczność klonu na ok. 80%. Pozwoli nam to "podglądać" zarysy płatków róży, liści i łodyg.
- 17. Jeśli rysujemy samodzielnie, zacznijmy od prostego szkicu wybraną pastelą. Potem powoli będziemy dodawać szczegóły. Jeśli klonujemy, również zacznijmy od prostego szkicu, obrysowując kształty krótkimi pociągnięciami i przenosząc kolory.

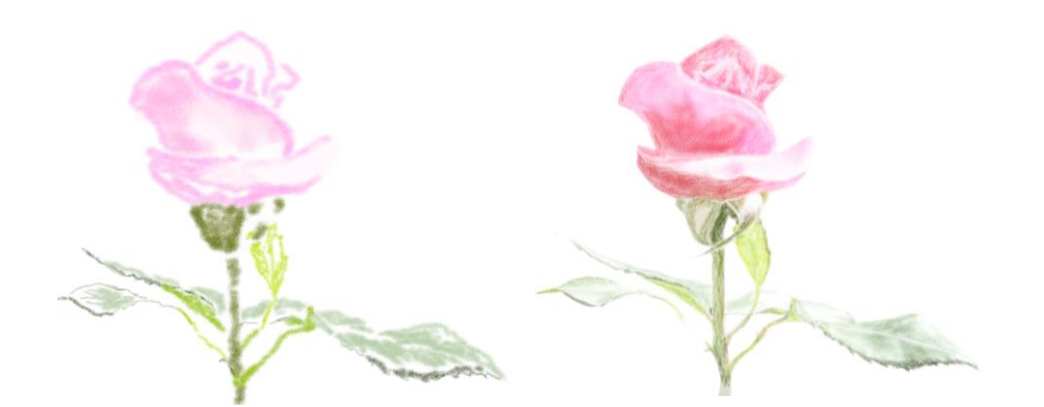

18. Dodajmy nową warstwę, będziemy na niej dorysowywać szczegóły. Żeby warstwa 1 nie zasłaniała nam widoku klonu, wyłączmy jej widoczność.

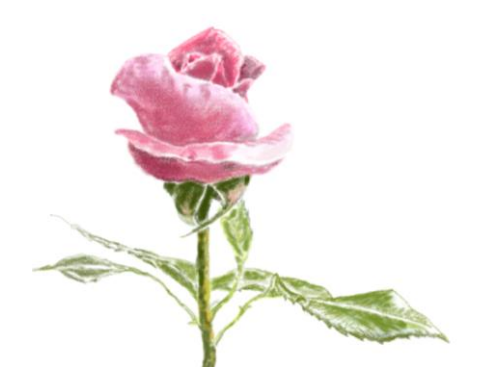

19. Dodajmy jeszcze jedną warstwę, tym razem bezpośrednio pod warstwą 1. Dodamy na niej tło pędzlem również z kategorii Chalk, Pastels & Crayons – kredą Real Fat Chat o dużym rozmiarze ok. 150, Grain – 12%. Dodajmy również rozrzut Stroke Jitter – 2.5. Ja dodałam jeszcze kilka smug wykonanych jednym z pędzli cząsteczkowych Particle - Spring Light Sword Glow .

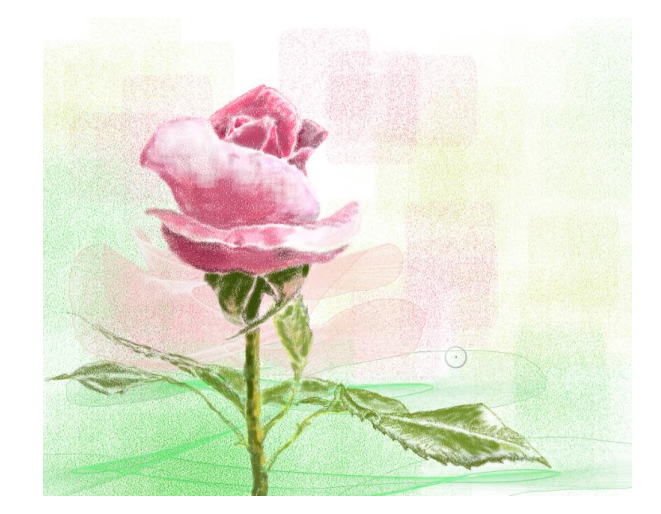

### **ĆWICZENIE 7**

W tym ćwiczeniu przy użyciu Quick Clone stworzymy ze zdjęcia "najprawdziwszy" stary obraz olejny...

 Otwórzmy zdjęcie *Kasia.jpg* i zanim je sklonujemy, powiększmy zdjęcie w menu Canvas > Resize: wysokośc 2000 pixels, szerokość sama się proporcjonalnie powiększy do 2654. Teraz już sklonujmy zdjęcie w menu File > Quick Clone.

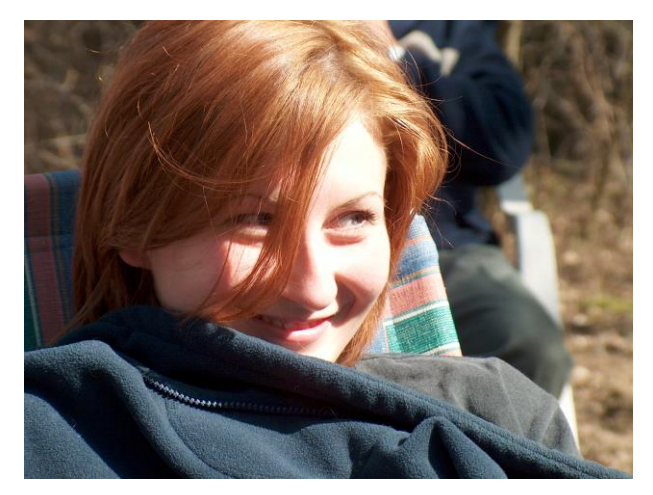

| Resize              |                 |                 |       |
|---------------------|-----------------|-----------------|-------|
| Current Size: 21 MB |                 |                 |       |
| Width: 2654         |                 |                 |       |
| Height: 2000        |                 |                 |       |
| New Size: 21 MB     |                 |                 |       |
| Con                 | strain File Siz | •               |       |
| Width:              | 2654            |                 |       |
| Height              | 2000            | pixels          | 0     |
| Height:             | 2000            |                 |       |
| Resolution:         | 72.0            | pixels per inch | v     |
| Prost               |                 | 01              | C     |
| Neset               |                 | UK              | Cance |

- 2. Z panelu Paper, z grupy Paper Textures wybieramy płótno Artists Canvas.
- 3. Tworzymy nową warstwę, w panelu **Color** szukamy koloru ciemnooliwkowego i narzędziem **Paint Bucket** wylewamy go na warstwę.
- 4. Dodajmy nową warstwę. Ponieważ nie znalazłam wśród pędzli klonujących odpowiadającego mi pędzla olejnego, który dawałby mocne, trójwymiarowe smugi, poszukałam takiego wśród pędzli olejnych Medium Bristle Oils. Żeby jednak pobierał kolory z klonu zdjęcia, kliknijmy przycisk Clone Color w panelu Color. Kolorowy pierścień i trójkąt stają się wyszarzone, a sam przycisk zmienia kolor na niebieski.

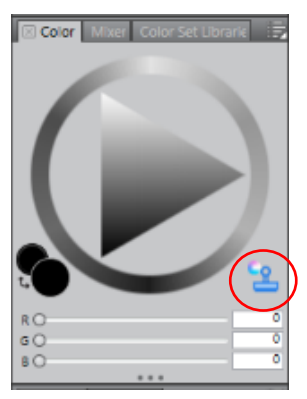

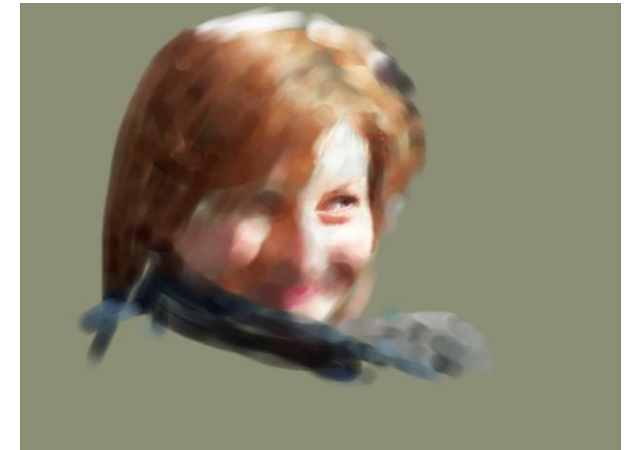

- 5. Zanim zaczniemy malować,
  - włączmy w menu **Canvas** efekt **Show Impasto**, przypominający smugi wykonane gruba warstwą farby. Dość dużym pędzlem zaczynamy malować ogólny zarys postaci; malujmy tak, jak byśmy malowali prawdziwymi farbami, czyli np. malując włosy, starajmy się robić pociągnięcia w tym samym kierunku.
- 6. Później zmniejszamy średnicę pędzla i krótkimi pociągnięciami malujemy szczegóły. Co pewien czas sprawdzajmy wyniki naszej pracy, włączając kalkę Tracing Paper skrótem

klawiaturowym **Ctrl+T** lub klikając ikonę **Toggle Tracing Paper** w panelu **Quick Clone.** Lub też przesuwając odpowiednio suwak **Set Tracing Paper Opacity**.

7. Po namalowaniu Kasi (i uzupełnieniu pędzlem z wyłączonym klonowaniem obciętego na zdjęciu czubka głowy), musimy zmienić tło; wybierzmy wariant kredy Real Fat Chalk lub Variable Chalk z kategorii Chalk, Pastel and Crayons. Kredy dobrze podkreślają strukturę podłoża. Pamiętajmy – im mniejszy czynnik Grain, tym większe ziarno. Twórzmy elementy tła na osobnych warstwach, leżących pod warstwą z postacią.

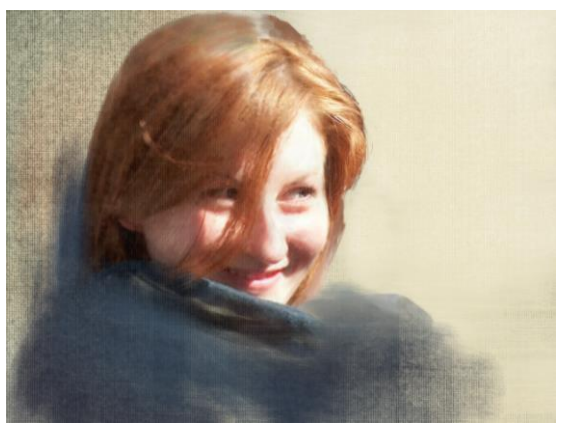

8. Utworzymy teraz pęknięcia farby, takie jakie są na starych obrazach olejnych. Dodajmy warstwę; zmieńmy papier na **Contrasty Random Craks (Painter 2015 papers)**, ustawienia takie, jak na obrazku poniżej lub proszę poeksperymentować...

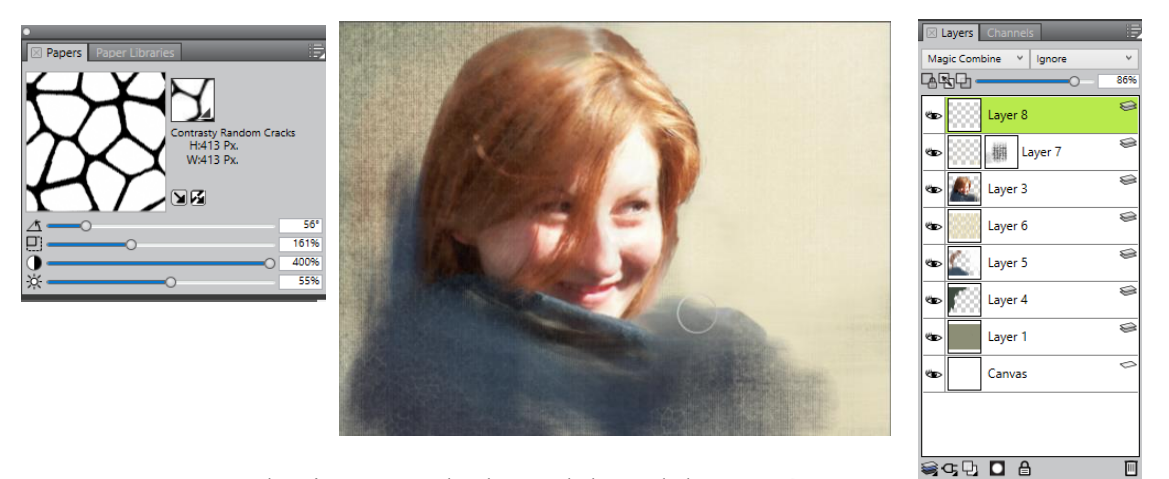

Pozostawmy spękania w rogach obrazu lub na dole – stwórzmy maskę i czarną farbą zamaskujmy środkowy obszar.

9. I już moglibyśmy zakończyć, ale dołóżmy jeszcze trochę …łuszczącej się farby. Upuśćmy wszystkie warstwy na płótno, wybierając menu Layers menu > Drop All. I dalej: Select > All, Select > Float, klikamy prawym przyciskiem myszy na warstwie Layer 1 i wybieramy Duplicate Layer. Dla kopii warstwy dodamy kolejną strukturę powierzchni - Effects > Apply Surface Texture, wybieramy Sandy Pastel Paper z grupy Paper Textures, miękkość Softness 1,34, dostosowujemy Amount.

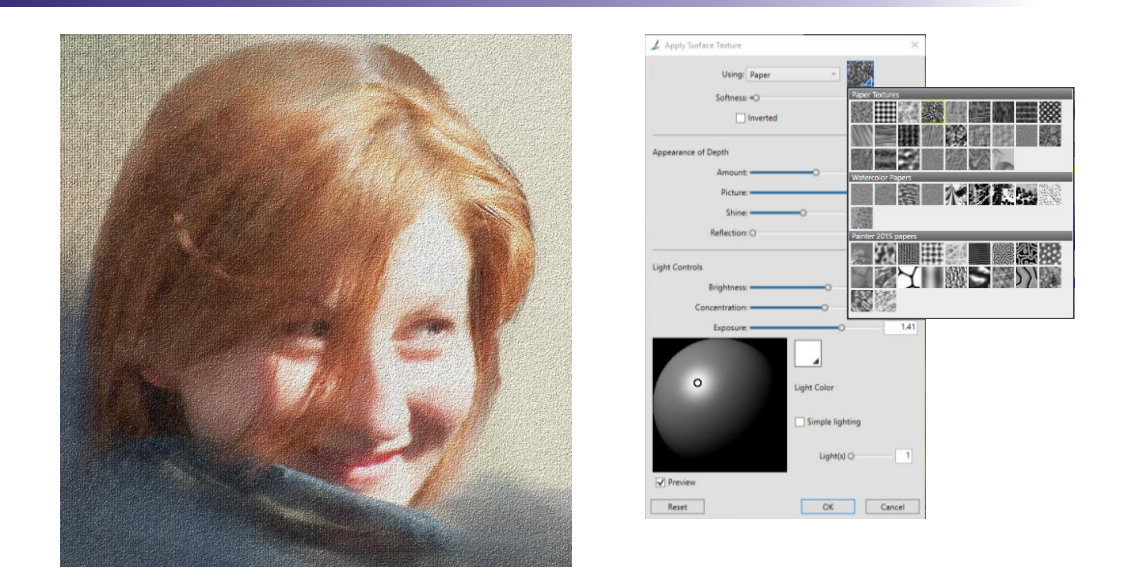

10. Usuńmy z twarzy te nierówności – wymazując gumką o dużej średnicy te obszary obrazka z warstwy 2, odsłaniamy warstwę 1.

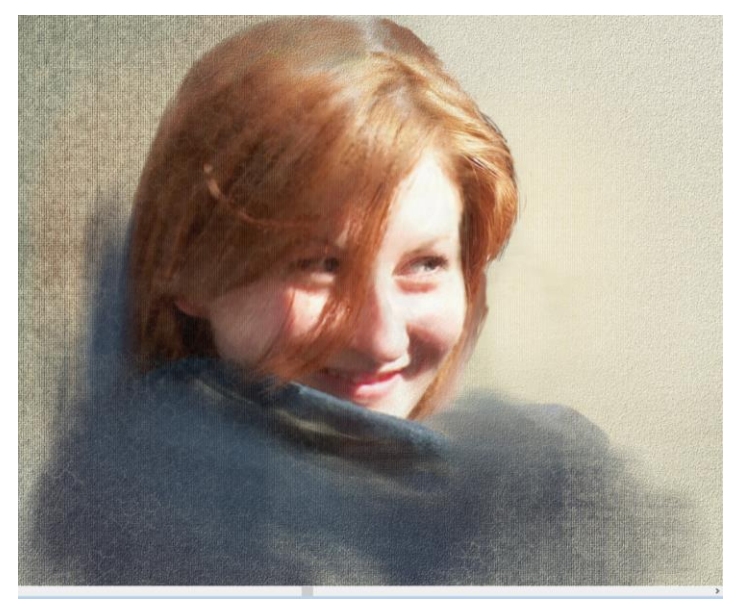

#### **ĆWICZENIE 8**

W tym ćwiczeniu poznamy sposób malowania wody. W tym ćwiczeniu również oprzemy się na przeróbce zdjęcia przy pomocy **Quick Clone**.

1. Otwórzmy zdjęcie sztorm.jpg. W panelu Underpainting lekko poprawmy **Hue** - odcień i **Saturation** – nasycenie, po czym wykadrujmy je.

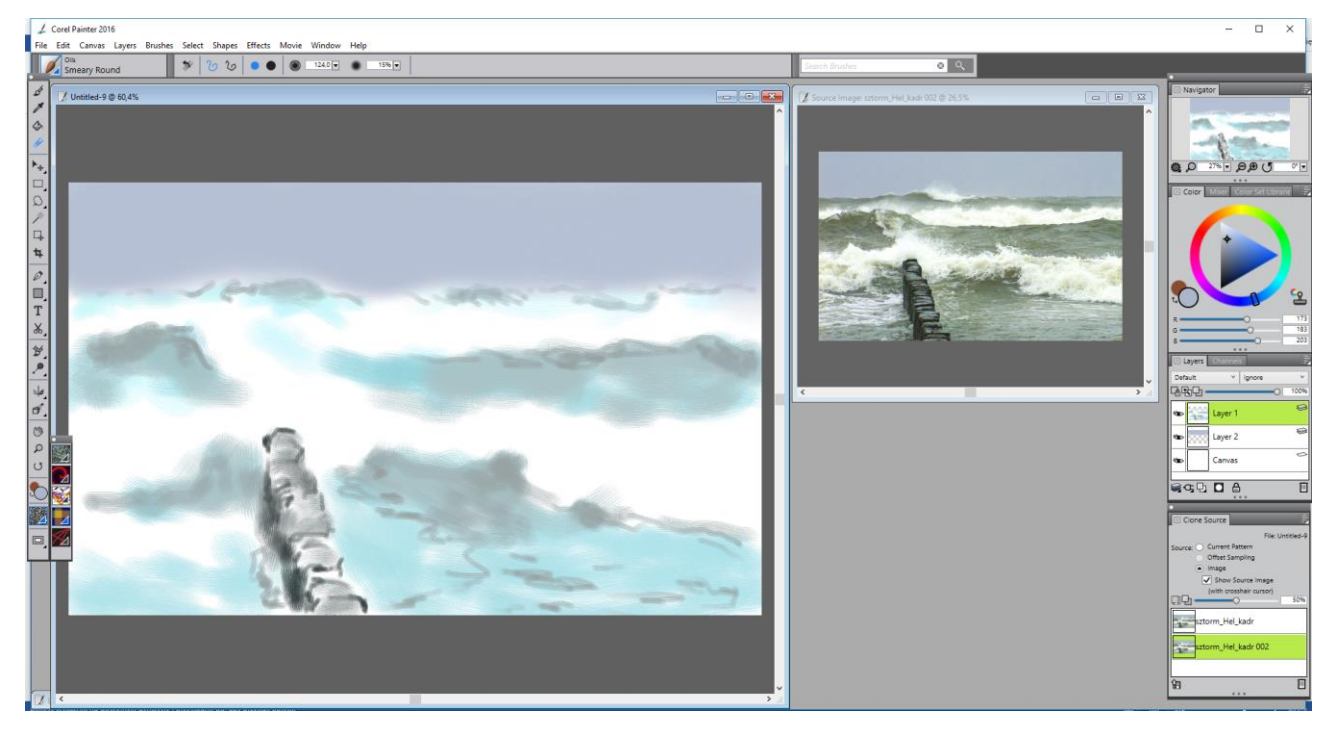

- 2. Zróbmy klon zdjęcia. W panelu **Clon Source** zaznaczmy Show Source **Image** i tak ustawmy na ekranie źródło naszego klonu, abyśmy cały czas je widzieli.
- Dodajmy dwie warstwy; na pierwszej dużym pędzlem z kategorii Oils Real Oils Smeary (Painter 2015 papers) pomalujmy niebo (próbkę koloru możemy pobrać z obrazka źródłowego narzędziem Dropper), na drugiej – pale wbite w morzu oraz fale. Malujmy na razie tylko obszary światła i cieni.
- 4. Cały czas tym samym pędzlem, zmieniając tylko na pasku opcji jego parametry, możemy namalować drewniane pale.
- 5. Do namalowania szczegółów na powierzchni wody użyjmy pędzla **Impressionist** z grupy Artists' Favorites (Painter 2016 papers). Musimy często zmieniać barwę, wielkość pędzla oraz rozrzut - suwakiem Jitter na pasku opcji.
- Następnie mieszałam miejscowo Just Add Water 2 i Oily Blender 2 z grupy Blenders

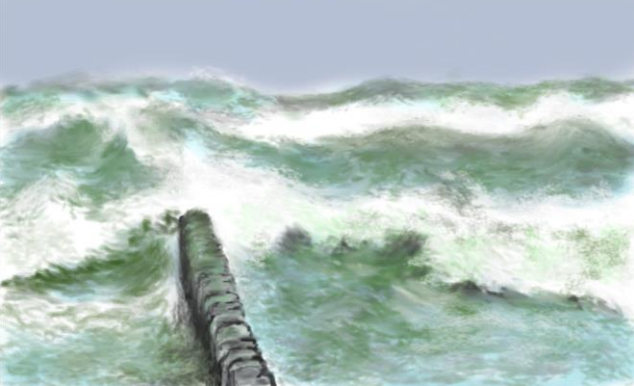